# Operation and Installation Guide

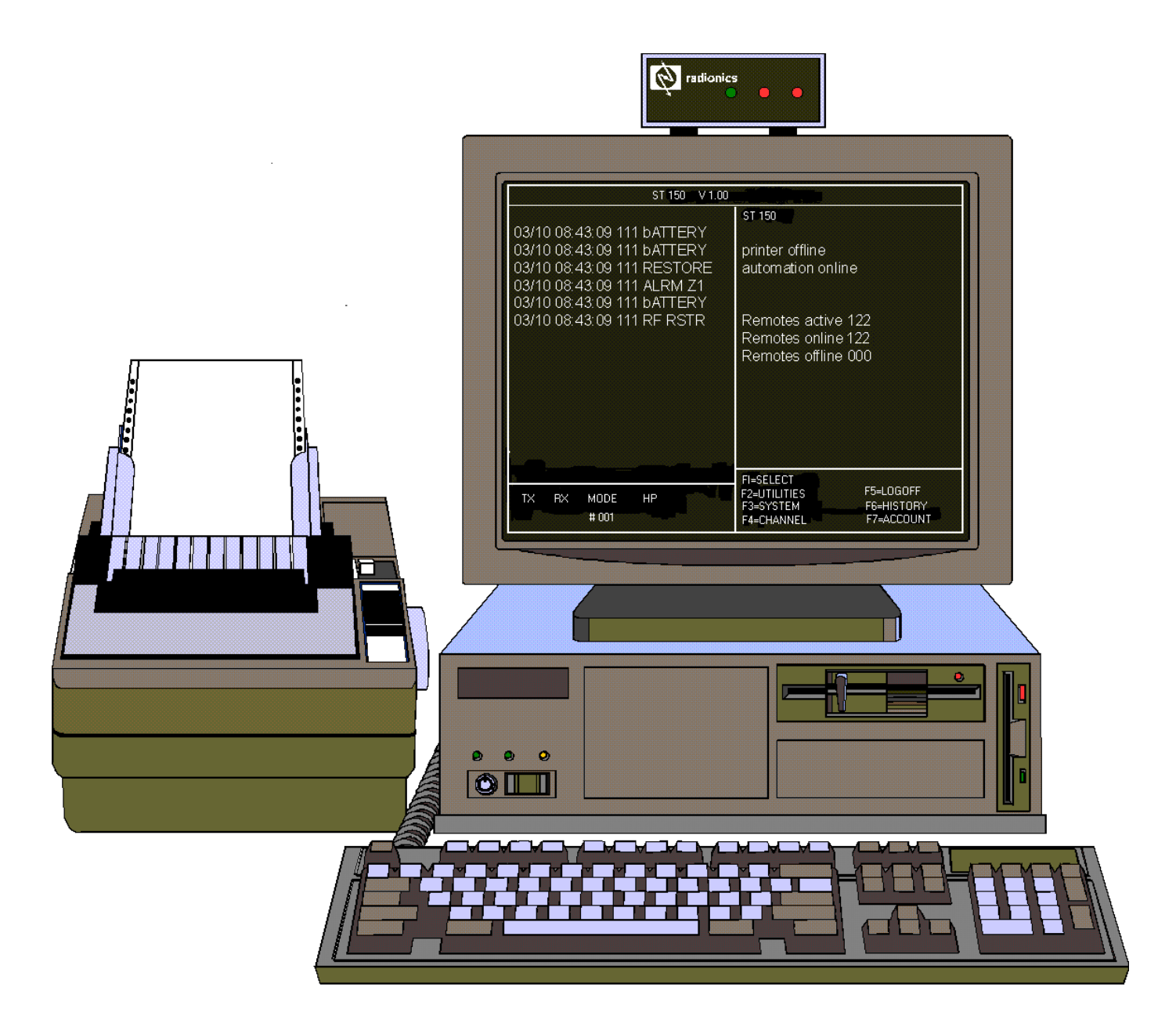

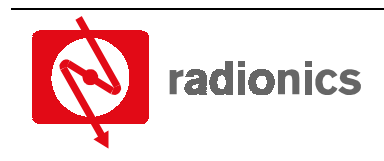

A member of the Bosch Group

Power Requirements for the SC9000 Computer .....37

SAFECOM IT1500 Field Installation Tester Unit .....37

Alarm Panel Format Messages......41

Automation : Alarm Event Windows......42

Entering SAFECOM Output Control Definitions (Output Translation (XLAT) for SC8016) ......37 Operator Logoff Procedures (F5=Logoff) ......37

Sending an "Awaken" Command to

Entering and Editing Operator Names and

Unprogrammed Radio Communicators ......31

Using F3=System Functions Menu Page #1 ...33 Using F3=System Functions Menu Page #2

# Table of Contents

5.1.3.

5.1.4.

5.2.1.

5.2.2.

5.2.

5.3.

5.4.

5.5.

5.6.

5.7.

5.8.

5.9. 5.10.

5.11.

5.12.

5.13.

| System Overview     SAFECOM System Overview     SAFECOM ST150 Receiver Software Overview     SAFECOM Base Station Hardware Bequirements | <b>5</b><br>5<br>5 |
|----------------------------------------------------------------------------------------------------|--------------------|
| <ol> <li>SAFECOM Client Site Communicators Overview.</li> <li>SAFECOM SC9000 Receiver Software<br/>Requirements</li> </ol>              | 6<br>7             |
| 2. System Operation                                                                                                    | 9                  |
| 2.1. SAFECOM System Start-Up Procedure                                                                                                  | 9                  |
| 2.2. Operator Log-In Procedures                                                                                                    | 9                  |
| 2.2.1. TO LOG IT AT OPERATOR Menu Screen                                                                                                | 10                 |
| 2.3.1. System Date and Time                                                                                                    | 10                 |
| 2.3.2. Operator Prompts                                                                                                    | 10                 |
| 2.3.3. Radio Status Window                                                                                                    | 11                 |
| 2.3.4. Command Window                                                                                                    | 11                 |
| 2.3.5. Record of Events Window                                                                                                    | 11                 |
| 2.3.6. Operator Window                                                                                                    | 12                 |
| 2.4.1. To Enter or Edit Data in a User Control                                                                                          | 12                 |
| 2.4.2. To Save Changes to User Controls                                                                                                 | 12                 |
| 2.5. Available SAFECOM Keyboard Commands                                                                                                | 12                 |
| 2.6. SAFECOM Operating Modes                                                                                                    | 13                 |
| 2.7. Radio Communicator Account Numbers                                                                                                 | 14                 |
| 3. Installing and Communicating with Radio<br>Communicators                                                                             | 15                 |
| 3.1. Selecting/Polling a Radio Communicator                                                                                             | 15                 |
| 3.2. Bringing a New SAFECOM Unit Online                                                                                                 | 13<br>ho           |
| SC9000                                                                                                    | 16                 |
| 3.3.1. To Remove a Radio Communicator Account from the SC9000 Receiver                                                                  | 16                 |
| 3.4. Temporarily Stop Communications with a Radio<br>Communicator -Sending a Manual Deactivate<br>Command from the SC9000               | 17                 |
| 3.5. Changing Radio Communicator Account Numbers                                                                                        | s.17               |
| 4. Radio Communicator Procedures                                                                                                    | 19                 |
| 4.1.1. SC2104 Alarm Panel Backup Communicator<br>Overview                                                                               | 19<br>′s<br>19     |
| 4.1.2. Programming an SC2104 Account into the SC2000                                                                                    | 19                 |
| 4.1.3. Remote Status Display – the SC2104 Radio<br>Communicator's Response to a Manual "Pol<br>by the Operator                          |                    |
| 4.1.4. Controlling an SC2104 Badio Communicator                                                                                         | 23                 |
| 4.2 SC8016                                                                                                    | 24                 |
| 4.2.1 SC8016 Full Data Transfer Communicator                                                                                            |                    |
| Overview     4.2.2 Programming an SC8016 Account into the     SC9000                                                                    | 24                 |
| 4.2.3 Remote Status Display-the SC8016 Radio                                                                                            | 20                 |
| Communicator's Response to a Manual "Poll<br>by the Operator                                                                            | "<br>27            |
| 5. System Commands                                                                                                    | 29                 |
| 5.1. Using the F2=Utilities System Functions                                                                                            | 29                 |
|                                                                                                    | 20                 |

| © 2002 | Radionics |  |
|--------|-----------|--|
|        |           |  |

# 1. System Overview

# 1.1. SAFECOM System Overview

SAFECOM is a long range telemetry communications system for monitoring life safety security alarm panels that are remotely located at a customer site. The SAFECOM system uses specially designed telemetry transmitters and receivers to provide a secure and reliable radio communications link between remote alarm panels and a Central Monitoring Station. The information provided to the Central Monitoring Station allows security personnel or local authorities to respond immediately and appropriately to all alarm events detected at the customer site.

The SAFECOM system is a security device for telemetry reporting of life safety Burglary and Fire alarm information using radio as the primary communications path. The system is also listed for commercial fire applications.

The SC9000 Receiver is the center of the entire SAFECOM network. The SC9000 Receiver uses a Compaq Deskpro IBM compatible personal computer to operate the ST150 Receiver Software and provides radio communications with Radio Communicators via the RF2000 Radio Modem. Selected system events are permanently recorded on a Star Micronics dot matrix printer.

A Radio Communicator is a SAFECOM telemetry communications panel that is located at a customer site; commercial or residential. The SC9000 Receiver can supervise, monitor, and control up to 299 Radio Communicators through the SAFECOM system. The actual number of Radio Communicators usable in any specific system is determined by a number of variables (e.g., polling rates, use of frequency by other radio systems, radio interference, etc.). The receipt of each message or poll that is transmitted is validated by the receiving site: the SC9000 Receiver or the Radio Communicator. The receiving site will then transmit an acknowledge message in response.

Supervisory polling is performed by the SC9000 Receiver for each Radio Communicator to verify two-way telemetry radio communications and the operational condition of the Radio Communicator. The supervisory polling interval is individually programmable for each Radio Communicator.

The SAFECOM system can be configured to transmit (TX) and receive (RX) on a single radio pair directly from the central station. This means the SC9000 communicates directly with the Radio Communicators in the field.

The SAFECOM radios can also be configured to transmit and receive on a frequency pair to a repeater located on a mountain, tower, or high building in the desired coverage area. When the SAFECOM system is set up for repeater mode, the SC9000 computer communicates with the Radio Communicators through a UL Listed, SAFECOM SC801 or SC802 Data Repeater, **or** a commercial grade voice repeater that has been configured with a SAFECOM DP1000 Controller Board. The SC801/SC802 or equivalent repeater is normally installed at a Commercial Repeater Site.

The use of a SAFECOM type or equivalent repeater significantly increases the coverage area (range). Radio area coverage and reception ranges are also dependent on the extent of a number of environmental effects, e.g., propagation losses due to atmospheric conditions, and the proximity of the radio transmission and reception paths to dense foliage and metal structures.

The SAFECOM radio transceivers are normally available to operate in the 136-174MHz (VHF), 400-512 MHz (UHF), and 900 MHz ranges. Additional frequency ranges are available upon request. The SC9000 Receiver can communicate with all Radio Communicators assigned to that controlling network on a single RF channel through one RF2000 Radio Modem. With the installation of a SAFECOM four or eight port Expander Board, the SC9000 Receiver can communicate on one to eight independent and addressable RF channels. Each channel can be on a different radio frequency, or all the channels can be on a single RF frequency. This type of configuration is for those applications requiring large coverage areas with redundant paths. Each RF channel communicates through a separate RF2000 Radio Modem. With multiple RF2000 modems, the SAFECOM system operates much like a large "cellular type" network, passing off the Radio Communicator messages to other repeaters when necessary.

The SAFECOM IT1500 Installation Tester tests for a standardized signal level from the remote customer site to the central station. Through this testing by a sales or service representative, the potential for a valid two-way radio communications link can be confirmed for a Radio Communicator and the SC9000 Receiver prior to its installation.

# 1.2. SAFECOM ST150 Receiver Software Overview

The heart of SC9000 Receiver is the Radionics SAFECOM ST150 Software. The ST150 Receiver Software is installed on a minimum Compaq Deskpro 386N personal computer. The ST150 is a telemetry protocol technology designed to ensure reliability in long range wireless communications. It continually verifies the integrity of its two-way radio communications link with the Radio Communicators through supervisory polling. High speed packet telemetry radio transmissions ensure the timely receipts of polling, acknowledge and alarm messages by the SC9000 Receiver.

The ST150 gives you the ability to customize services and capabilities including variable supervisory polling parameters, alarm priority status and remote programming and control functions. Changes or upgrades can be performed in minutes from the SC9000 Receiver computer keyboard.

ST150 SAFECOM Central Station Operations Manual

## System Overview

Built-in system checks allow the ST150 to deliver communications security superior to that of dial-up telephone lines. The flexible parameters of this software provide cost effective networking solutions by enabling large amounts of data to be transmitted through existing voice and data channels by packetizing that data, then transmitting at high speeds during breaks in RF channel activity.

In this way, the system can ensure efficient radio spectrum usage while minimizing the problems associated with frequency availability. Also, to maintain security of transmitted information, the SC9000 Receiver's digital validation codes inhibit unwanted tampering or subversion of the system.

## 1.3. SAFECOM Base Station Hardware Requirements

An SAFECOM SC9000 Base Station is comprised of the following minimum hardware systems:

- SAFECOM SC9000 Receiver: A Compaq Deskpro 286N or 386S/20N personal computer. The computer system
  must have the following features and capabilities:
  - 1.44 megabyte 3 <sup>1</sup>/<sub>2</sub>" (High Density)
  - 10 megabyte hard disk drive or greater
  - 12 MHz clock or faster
  - 1 megabyte Random Access Memory (RAM) or greater
  - 2 Serial Ports
  - 1 Parallel Port
  - Color or Monochrome monitor
  - Keyboard
  - SAFECOM CM100 CPU Monitor Board
  - Star Micronics model SP300 40-column parallel printer
- SAFECOM RF2000 Radio Modem

### 1.4. SAFECOM Client Site Communicators Overview

The following is a brief overview of the SAFECOM family of remote client site Radio Communicators (referred to in the central station software as *remotes*).

#### SC8016 Solution 16 Panel, Full data transfer, Sixteen zones, Three outputs, Radio communicator

- Full data transfer of sixteen zones on board
- Full data transfer of system status
- Three outputs for remote control, signaling, and/or automatic switching on-site

#### SC2104, Eight Zones, Phone-line Monitor, Radio Communicator

- Radio communications as primary, duplicate, or backup path
- Phone line monitoring (line sniffing)
- Eight zones on board for Open/Closure/Voltage/Bell Out/Ground

#### IT1500 SAFECOM Sales/Installation RF Tester

• Two-way radio communications tester for Radio Communicator site installations

#### SC801/SC802 SAFECOM Digital Data Repeater

- UL Listed for long range alarm reporting via radio
- Fully addressable to allow up to eight independent repeaters in the same coverage area
- Full battery backup and lockable cabinet, with tamper reporting via radio

# 1.5. SAFECOM SC9000 Receiver Software Requirements

The SC9000 Receiver computer must utilize the following minimum software requirements:

- 1. Operating System: MS-DOS 3.3 or better.
- 2. Application Program: SAFECOM ST150 Receiver Software, version 1.00 OR HIGHER.
- **Note:** system configurations, the personal computer **MUST** be dedicated to running **ONLY** the ST150 receiver software.

System Overview

# 2. System Operation

# 2.1. SAFECOM System Start-Up Procedure

To start up the SAFECOM SC9000 Base Station systems, follow the directions below:

- 1. RF2000 Radio Modem:
  - System power is applied by plugging the 18 VAC, 40 VA transformer into a 115 VAC/60 Hz commercial AC power receptacle (220 VAC/50 Hz for non-U.L. international configurations can be used as the dealer's discretion). There is no power switch for energizing the RF2000.
  - Confirm power is applied to the RF2000 by observing that the AC Power LED is illuminated.
- 2. Star Micronics model SP-300 40-column parallel printer:
  - Turn system power on with the power switch.
  - Confirm power is applied to the printer.
  - Confirm printer is ready to accept text data for printing from the SC9000 Receiver by observing that the On Line light is illuminated green. If the light is not illuminated, press the ON LINE button.
- 3. Compaq Deskpro 286N or 386S/20N personal computer:
  - Turn computer system and monitor power on with the power switches.
  - The computer system will go through a brief self-test.

At the completion of a successful self-test, the SAFECOM logo "S" will travel quickly down the screen, and the monitor will display: "Press ESC to abort ST150 startup..."

- Press ESC if you wish to terminate the ST150 automatic load.
- The system will return to the DOS directory and the prompt "C:\ST150>" will be displayed.
- If ESC is not pressed by the operator, the AUTOEXEC will continue the automatic loading of the ST150 Receiver Software.
- At the completion of the SAFECOM.BAT start up, the SAFECOM SC9000 Receiver Start Up Menu will be displayed on the monitor.

The SC9000 Receiver will automatically start polling all Radio Communicators in the field to establish a radio communications link. The SC9000 Receiver is in operation at this time. System messages will be displayed, printed, and/or sent to the Central Monitoring Station's Automation software if the central station is so configured.

The system is now ready for operator login, if applicable. No operator login is required for normal system operation of the SC9000 Receiver, radio communications with all Radio Communicators, and interface with the automation software. Login is only required when access to SC9000 System and Remote menus is required by an operator.

### 2.2. Operator Log-In Procedures

To ensure that access to the System and Remote menus is limited to authorized personnel only, the SC9000 Receiver requires an operator entry of an authorized name and password.

There are five authority levels for operator access to the SC9000 Receiver: 0, 1, 2, 3, and 4. See *Entering and Editing Operator Names and Passwords (F1=User Codes)* on Page 35 of this manual for more information on entering the authorized system access operator names, passwords, and authority levels.

Login is only required when access to System and Remote menus is required by an operator. Access may be required to monitor or edit existing Radio Communicators or add new Radio Communicators to the SC9000 Receiver.

#### 2.2.1. To Log In an Operator

• The monitor will display, "Enter your name and password below, then depress F1 to accept" and the prompts "Name:" and "Pass:" in the bottom right corner.

NOTE: System matches for name and password entries are not case sensitive.

- Type your authorized system access name at the name prompt and press the ENTER key. Then type your authorized system access password at the pass prompt and press F1.
- The record of events message, on the left hand side of the screen, will display "\*\*\*\* Login YOUR NAME."

# System Operation

The operator login is complete. You are now ready to access the SC9000 Receiver System and Remote menus. The degree of access is determined by the Authority Level assigned to your system access name and/or password.

# 2.3. SAFECOM Main System Status Menu Screen

The System Status Menu is divided into six display windows (See the below screen illustration and following explanation):

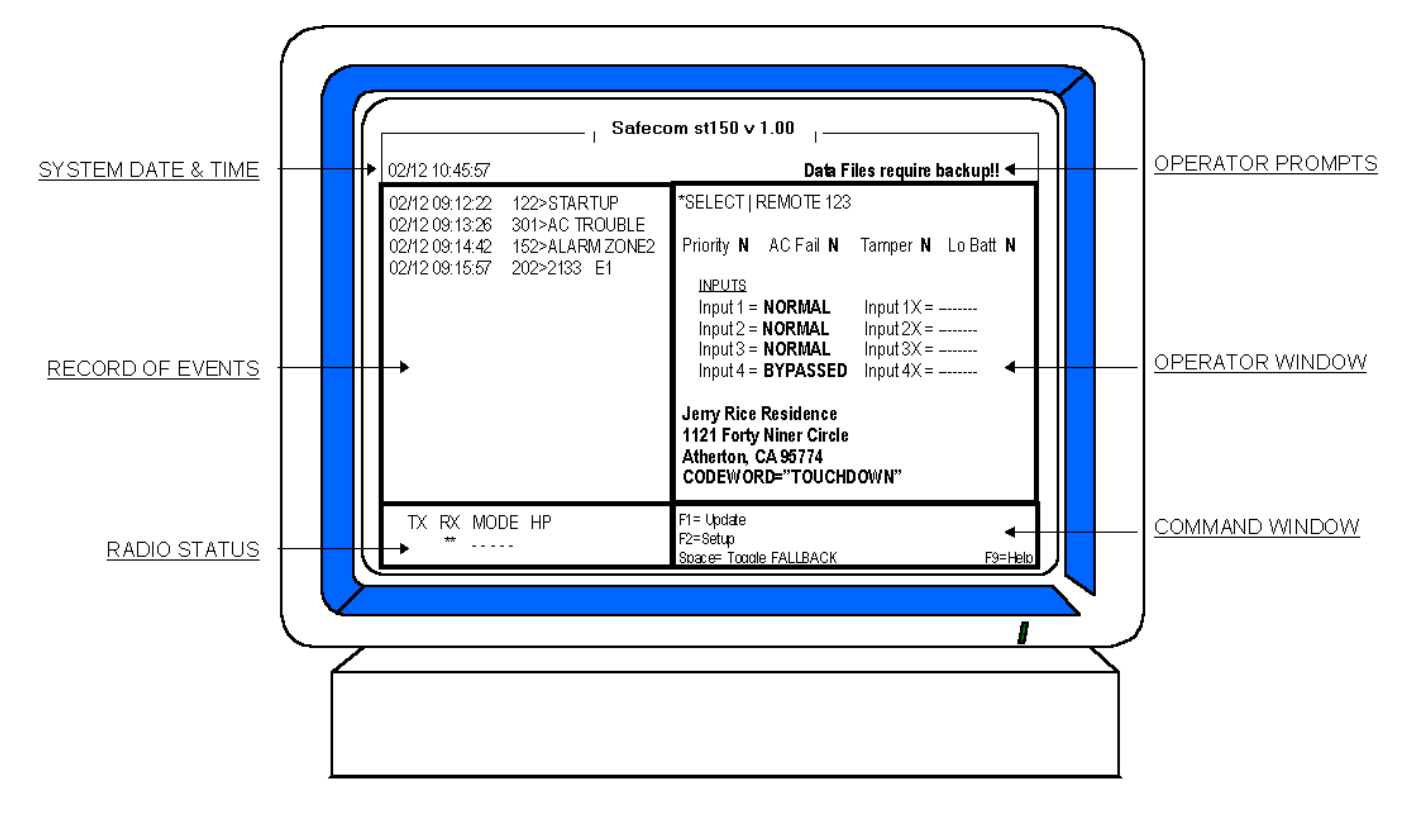

#### 2.3.1. System Date and Time

This window will display the SC9000 system date and time. This time is utilized as the reference for all event messages initiated or received by the SC9000 Receiver. The date may be selected to display U.S. (month/day) or International (day/month) via the F3=System option (see *Using F3=System Functions Menu Page #1* on Page *33* of this manual). The clock is referenced to a 24-hour time standard and is displayed in the format HH:MM:SS. See *Error! Reference source not found.* on Page 29 of this manual for further instructions.

#### 2.3.2. Operator Prompts

This window will display messages to notify the operator of a system response to an operator initiated action. There are three types of operator prompts - STATUS, QUERY, and ERROR. The following is a listing of all the possible operator prompts and display behavior for color or monochrome monitors respectively:

STATUS - White on blue or white on black (black & white monitor)

- Polling remote XXX, depress ALT-X to fail . . .
- Saving data . . .
- Saving notes . . .
- Scanning . . .
- Transmitting to remote XXX, depress ALT-X to fail . . .
- QUERY White on teal or black on white (black & white monitor)
- Data files require backup!
- Delete all parameters for this remote?
- Save changes before exit? (depress ESC to continue editing)

ERROR - Blinking white on red or blinking black on white (black & white monitor)

- Expecting decimal value from XXX to XXX . . .
- Expecting hex value from XXX to XXX . . .
- Expecting 'Y' or 'N' . . .
- Shut down in progress, please wait . . .

#### 2.3.3. Radio Status Window

The number of RF channels displayed in the radio status window is dependent on the system configuration. The SC9000 can manage a single RF channel (BOCA or single port serial board installed) or the system can drive up to eight independent and addressable RF channels (four or eight post Digiboard installed).

- **TX**: Indicates the RF2000 Radio Modem, for that RF channel, is currently transmitting radio carrier wave. The symbol "\*\*" is displayed for the duration of a radio transmission.
- Each radio transmission will be reflected by a momentary blinking of the " \*\* " symbol. This reflects actual radio transmit time.
- **RX**: Indicates the RF2000 Radio Modem, for that RF channel, is currently receiving radio carrier wave. The symbol " \*\* " is displayed for the duration of radio carrier wave detection. Receipt of a radio transmission will be reflected by a momentary blinking of the " \*\* " symbol. This reflects actual receive time; called *Carrier Detect* (CD).

**NOTE:** Display of the symbol "\*\* " is a direct duplication of the TX and RX LED indications located on the RF2000 Radio Modem panel door and on the circuit board inside the panel for that RF channel,.

• Mode: Indicates the Radio Communicator that the RF2000 is transmitting to that RF channel. When the TX/RX is in the IDLE mode, the last Radio Communicator the RF2000 had communications with will be displayed. There are 5 possible indications that will be displayed in the Mode line:

**"XXX**": The number of the Radio Communicator currently transmitting to or the number of the last Radio Communicator the SC9000 had transmitted to.

"**FFF**": Indicates that the SC9000 is currently transmitting to or the last transmission was to a startup Radio Communicator (initialization).

"----": Indicates that the SC9000 Receiver has not transmitted to or received from any Radio Communicator since the last system startup.

"**BUSY**": Indicates the SC9000 Receiver has not been able to transmit for a programmed number of seconds due to continuous RF channel activity (carrier detect - CD).

**"TXID**": Indicates the SC9000 Receiver is transmitting Morse Code ID for a duration as specified by the Communications Framer.

• **HP**: Indicates the number of Radio Communicators that are currently about to send in alarm signals or in a High Priority Polling Status.

#### 2.3.4. Command Window

This window displays the function key options that are available to the operator. The functions listed here are dependent on the authority level of the operator.

#### 2.3.5. Record of Events Window

The left window is utilized for the displays of Alarm Control Panel, Radio Communicator, and SC9000 Receiver system messages. The structure of an event record line appears as in the following example:

| System | System   | Radio Communicator | Alert | Event Description |
|--------|----------|--------------------|-------|-------------------|
| Date   | Time     | Number             | IND   |                   |
| 03/10  | 11:07:49 | 214                | >     | tamper fault      |

- System Date & Time: The Date and Time reflects the system time when the SC9000 transmitted, received, or initiated the event message.
- **Remote Number**: The Radio Communicator number associated with this event message.
- Alert Indicator (>): The Alert Indicator is a greater than symbol (>). The display of the ">" symbol indicates the event is a Priority Alert # 1 category message.

# ST150

## System Operation

**NOTE:** See *SAFECOM Record of Events Messages* on Page 38 for messages, description, and display behavior of all Priority Alert messages. There are messages for three Priority Alert categories: 1, 2, & 3.

• **Event Description**: Event messages are plain text or a combination of numeric and alpha characters that describe an alarm or system condition.

#### 2.3.6. Operator Window

This window is utilized for the display of system and remote menus for operator monitoring, data entry and editing.

The top line of the operator window indicates the progression of menus selected by the operator within each of the command window options and the currently displayed menu. Additional information is displayed for specific system options and menus. An "\*" symbol is displayed in the upper left corner of the command window area to indicate that a menu can be printed (screen dump) to the Star Micronics printer. The operator may initiate the screen dump by pressing the PRINT SCREEN key.

#### EXAMPLE: \*ST150IREMOTE 0214ISETUP 2 SC40X0

The above example tells the operator that he/she is currently working on the second page of setup for Radio Communicator #214, and the screen is printable, as denoted by the leading " \* ".

The operator window is also utilized for the display of advisory status messages:

- "PRINTER OFFLINE/printer online": Indication of current printer interface status with the SC9000 Receiver.
- "AUTOMATION OFFLINE/automation online": Indication of current Automation software interface status with the SAFECOM SC9000 Receiver.
- "Remotes active": The number of Radio Communicators that have accounts entered into the SAFECOM SC9000
- "Remotes online": The number of Radio Communicators that have responded with an ACK message to the last poll or message from the SC9000 Receiver.
- "Remotes off-line": The number of Radio Communicators that are currently in an RF TROUBLE status with the SC9000 Receiver.

#### 2.4. Entering User Control Data

There are a variety of windows, messages and options that require or allow data entry by the operator. These functions are called *User Controls*.

User Controls may be commands that you can execute or data values that may be entered or modified. The SC9000 highlights User Controls with a light blue colored box on color monitors and reverses video on a monochrome monitor.

#### 2.4.1. To Enter or Edit Data in a User Control

- 1. Position the display cursor using the  $\leftarrow, \rightarrow, \uparrow, \downarrow$ , ENTER, or TAB keys.
- 2. Type the desired data into the field. It is not necessary to press the ENTER key after entering data in each User Control field.

**NOTE:** The numeric keypad is functional for the entry of numerals if the NUM. LOCK key is selected.

#### 2.4.2. To Save Changes to User Controls

- 1. Press the ESC key. The SC9000 will then query "Save changes before exit? (depress ESC to continue editing)" in the operator prompt window.
- 2. Enter "Y" for yes or "N" for no, or press ESC to return to editing your data. A "Y" entry will update that account with the new information. An "N" entry will dump all new information without updating the account.

#### 2.5. Available SAFECOM Keyboard Commands

The following keyboard commands and function keys are available for SAFECOM SC9000 system operation:

- ←↑→↓ Increments through account numbers, or moves the display cursor to the next User Control area. The cursor keys on both the keyboard and the numeric keypad are functional.
- Control (Ctrl) + Y Deletes the entire line of characters from a User Control area.
- Control (Ctrl) + T Deletes all characters from the cursor to the end of the line in a User Control area.
- ENTER Moves the display cursor to the next User Control area. The ENTER keys on both the keyboard and the keypad are functional.

ST150 SAFECOM Central Station Operation Manual

- ESC Allows the operator to Exit a currently displayed menu. Pressing ESC will return the display window to the
  previous menu until the main System Status Menu is reached.
- **F9 HELP** Place the display cursor on the desired User Control and press F9. The green Help Window for that particular parameter will be displayed in the Operator Display Window. Press ESC to exit the Help Window and return.
- **F10 SILENCE** Cancels the Audio Alert Tone and Blinking from a Priority Alert event.
- **PgUp/PgDn** Some account setup menus have two or more pages of information and data. Page Up and Page Down allow the operator to advance and return between the pages. Page Up and Page Down also allow the operator to Scan through all the active Radio Communicator accounts after pressing F1 SELECT.
- Shift +Tab Moves the display cursor backward to the end of the previous User Control area.
- Tab Moves the display cursor forward to the next User Control area.
- **ALT+F8** Will silence all Alarm Event Windows and Set the F3 System Enable Alarm Windows option to [N]. This command should NOT be normally be used. In the event of a catastrophic system failure as a radio modem or a repeater failure this command was included to circumvent the normal operating condition to allow the system operator immediate access to the system commands without the need to acknowledge a large influx of pop up Alarm Windows.

# 2.6. SAFECOM Operating Modes

The SAFECOM SC9000 can distinguish the location and client information of all Radio Communicators in the field. The initial means of identifying each Radio Communicator is by the serial number of its microprocessor. The CPU serial number and the Product ID (PID) are contained in the Startup message sent from a new/un-programmed Radio Communicator in the field. Once the Radio Communicator is recognized as a valid account and programmed by the SC9000, each message sent by that Radio Communicator is identified and referenced using the number assigned that Radio Communicator.

In addition, a validation code is used to verify the integrity of every radio message received by the SAFECOM System. The SC9000 Receiver and all Radio Communicators will only recognize radio transmissions that contain the proper validation code. Messages with an improper validation code will be ignored by the SAFECOM system.

The primary mode option is F1=SELECT. Control of Radio Communicators in the field is accomplished by utilizing the F1=SELECT option. The select option is also utilized to enter the initial account information to bring a new unit in the field online.

F2=UTILITIES is the 2nd mode option for the SC9000 Receiver. As with any personal computer system, there are auxiliary functions inherent to the system. These auxiliary functions are called *utilities*. The F2=UTILITIES functions allow the operator to set system time, make back ups, display of Radio Communicators with unknown or incorrect programmed data for ID Startups, and the ability to awaken startup Radio Communicators that require programming.

F3=SYSTEM is the 3rd mode option for the SC9000 Receiver. The System option has its own set of unique parameters and tables. These items allow for the following:

- Establishing the interface with an Automation Software system
- Authorized operator access to the system via user codes
- Digital translation tables (Digital XLAT) for digital event messages reported by alarm panel dialers
- Translation tables for status reporting of remote auxiliary inputs (Input XLAT) and outputs (Output XLAT) F4=CHANNELS allows the administrator to setup the RF channels.

F5=LOGOFF option allows the current operator to logoff as an active operator. This allows the next shift operator to Login.

F6=HISTORY allows the user to view system events.

F7= ACCOUNT allows the administrator to enter customer account information used in the pop up Alarm Event Window.

# ST150

# System Operation

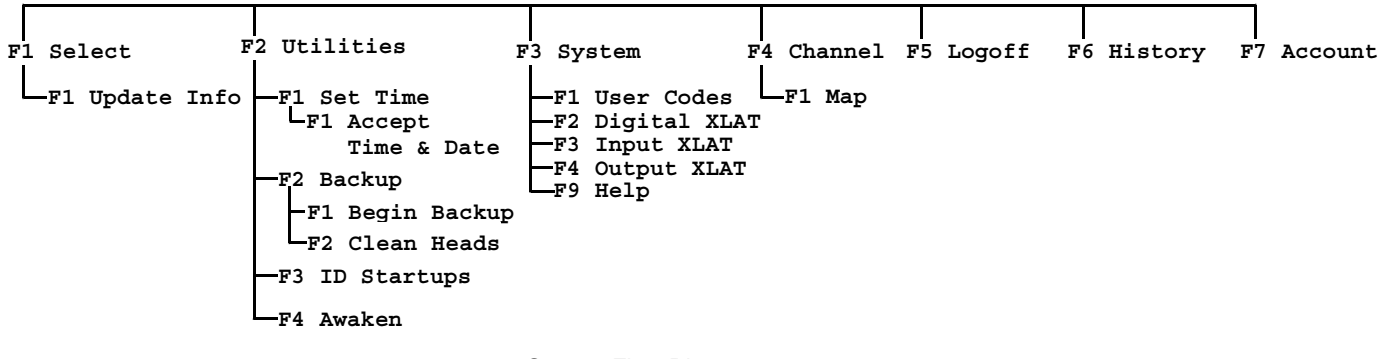

System Flow Diagram

# 2.7. Radio Communicator Account Numbers

The values available for Radio Communicator numbers are sequential hexadecimal numbers. The Hex range is 001 – 12B for a total of 299 separate and unique Radio Communicator numbers.

A hexadecimal sequence is 1, 2, 3, 4, 5, 6, 7, 8, 9, A (10), B (11), C (12), D (13), E (14), and F (15).

# 3. Installing and Communicating with Radio Communicators

# 3.1. Selecting/Polling a Radio Communicator

Press the F1=Remote option from the System Status Menu command window. The "Select a Remote" menu will be displayed.

After entering into the F1=SELECT function, any of the following methods may be used to specify the Radio Communicator account number:

- 1. If you know the Radio Communicator number, type it in using the keyboard or numeric keypad.
- 2. Press the ↑ or ↓ keys to scan through all possible Radio Communicator numbers.
- 3. Press the "PgUp" or "PgDn" keys to scan through all the current Radio Communicator accounts in the SAFECOM SC9000 computer.
- 4. Press the "PgUp" or "PgDn" keys while holding down the CTRL key. This allows the operator to scan up or down to only those Radio Communicator units that are offline.
- 5. After entering the desired Radio Communicator number, press the ENTER key.

If the number entered is already assigned to an active Radio Communicator, the screen will display the message "Polling remote XXX depress ALT-X to fail. . ." in the upper right hand corner. This message will be displayed until an acknowledge (ACK) message is received from the Radio Communicator in the field. When the ACK is received, the "Remote Status" menu for the associated Radio Communicator will be displayed. There may be a slight delay in the display of this menu, depending on the amount of message traffic activity on the RF Channel assigned to that Radio Communicator.

If the number entered is new and is not assigned to an active Radio Communicator, the screen will display the message: "This remote does not exist.". This message simply means that the Radio Communicator number you selected is available to be programmed as a new account. At this point, the operator may press F1 for the F1=Select option in the command window. This allows for selection of a different Radio Communicator number. The operator may press F2 for the F2=Setup option in the command window to enter the Radio Communicator "Setup" menu. At this point, the operator may assign this Radio Communicator number to a new account. See the applicable section for further discussion of the F1=SELECT option as per the Table of Contents.

# 3.2. Bringing a New SAFECOM Unit Online

These procedures are applicable for new or re-initialized Radio Communicators:

- 1. Ensure the correct CPU S/N, PID, Framer, and RF Channel for the Radio Communicator are entered on the Radio Communicator Setup Menu #1 in the SAFECOM SC9000.
- 2. Apply power to the Radio Communicator. Remember to have an antenna connected.

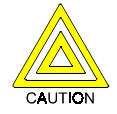

Refer to the applicable SAFECOM Radio Communicator Installation Guide for a description of Safety Precautions, Pre-installation, Installation, and Initialization Procedures.

3. A new or initialized Radio Communicator will transmit a "startup XXXXXXXX" record of events message to the SC9000 Receiver. (XXXXXXXX is the CPU S/N.) If the SC9000 has an active account built for this Radio Communicator and the SC9000 can hear this Radio Communicator, this message will be displayed next to the Radio Communicator number that the operator has assigned to it. This message identifies the Radio Communicator as being New or Re-Initialized and directs the SAFECOM SC9000 to establish radio Communications with it and download or program the Radio Communicator with its associated Remote Setup Menu data. This message will also identify the specific Radio Communicator and SAFECOM product type, it is communicating with, by the CPU S/N and PID. Each Radio Communicator has a unique CPU S/N assigned at the Radionics factory.

**NOTE:** If the SC9000 cannot locate a valid active Radio Communicator account associated with this CPU S/N, it will ignore any Startup messages from that particular Radio Communicator.

- 4. The SC9000 will search through all the Radio Communicator accounts until it finds the account associated with the unit you have just started. After the SC9000 computer has matched an account with the new startup, the following download sequence will occur automatically:
  - The SC9000 assigns a Remote number (previously specified by the operator) to the Startup Radio Communicator.

- The SC9000 transmits a message to the Radio Communicator that contains the assigned Radio Communicator number and Framer parameters to be programmed in the CPU of the Radio Communicator.
- When the Radio Communicator CPU is programmed with the Radio Communicator number and the Framer parameters, the Radio Communicator will perform a system reset and then send in a "restart" message to the SC9000 computer.
- The SC9000 then downloads the remaining program parameters from the Radio Communicator account to the Radio Communicator in the field.
- Once the download procedure is complete, the Radio Communicator transmits an ACK to the SC9000 Receiver.
- This ACK message gives the SC9000 confirmation that the Radio Communicator download is complete and the "program complete" message is displayed on the screen of the SC9000.

The Radio Communicator download is complete. The Radio Communicator is now on-line and operational for a radio communications link between the remote client location and the central station SAFECOM receiver.

## 3.3. Removing a Radio Communicator Account from the SC9000

When a customer account needs to be permanently closed, it may be removed (deleted) from the SC9000 Receiver. The following procedures will:

- Remove the entire account for a specific customer in the SC9000 computer.
- Terminate radio communications with this specific Radio Communicator.
- Remove the data previously downloaded into the SAFECOM Radio Communicator, and make it ready to install at another site in the future.

#### 3.3.1. To Remove a Radio Communicator Account from the SC9000 Receiver

- 1. Press the F1=SELECT option from the "System Status Menu" command window. The "Select a Remote" menu will then be displayed.
- 2. Enter the Radio Communicator number of the Radio Communicator to be removed, and press ENTER.
- 3. The screen will display the message "Polling remote XXX depress ALT-X to fail" in the upper right hand corner of the screen.
- 4. The Radio Communicator will transmit its Status to the SC9000, and it will be displayed on the screen.
- 5. Then press the F2=SETUP option from the command window. The Radio Communicator's account setup menu #1 will be displayed.
- 6. Then press the F2=DELETE option from the command window. The message "Delete all parameters for this remote?" will be displayed in the operator prompt area.
- Press the "Y" key to answer yes. The Radio Communicator's Account Setup menu #1 will remain displayed. However, all data including CPU S/N, PID, & Framer will be deleted. The data fields will then be displayed as all zeroes (000000000).
- 8. Select the ESC=EXIT option from the command window. The message "Save changes before exit? (depress ESC to continue editing)" will be displayed on the screen.
- 9. Press the "Y " key to answer yes.
- 10. The SC9000 will display the message "DEACTIVATED" in the record of events on the left hand side of the screen. The SC9000 then transmits an initialize message to the Radio Communicator to erase all previously downloaded data. The message "This remote does not exist." will be displayed in the operator window on the right hand side of the screen.
- 11. The Radio Communicator will send an ACK message to the SC9000 and the message "INACTIVE XXXXXXXX" (XXXXXXXX is the CPU S/N of the recently deactivated Radio Communicator). This message notifies the operator that the Radio Communicator has its downloaded program erased and can now be powered down and installed at a new customer site when necessary.
- 12. The Radio Communicator (program now erased) will transmit the startup message for 90 seconds, just like a new SAFECOM radio out of the box.
- 13. The Radio Communicator is now inactive and all associated data about the customer has been removed from the Radio Communicator and the SAFECOM SC9000 computer.

**NOTE:** The number that was assigned to the recently deactivated Radio Communicator is now available to be reassigned to a new or different Radio Communicator.

# 3.4. Temporarily Stop Communications with a Radio Communicator -Sending a Manual Deactivate Command from the SC9000

It is possible to manually disable a SAFECOM unit located inside a customer location without having to send out a technician. This manual command procedure is sent from the SAFECOM SC9000 computer through the SAFECOM network.

NOTE: This procedure can be easily reversed by the operator at any time.

The following procedure is to stop radio communications with an active Radio Communicator and place it in an inactive status:

- 1. Press the F1=SELECT option from the System Status Menu command window. The "Select a Remote" menu will be displayed.
- 2. Enter the Radio Communicator number of the remote with which you wish to stop communications, and press ENTER.
- 3. The message "Polling remote XXX depress ALT-X to fail" will be displayed in the operator prompt area.
- 4. The Radio Communicator will transmit and display its status to the SC9000.
- 5. Select the F2=SETUP option from the command window. The Radio Communicator Account Setup menu #1 will be displayed.
- 6. Press the  $\downarrow$  key until the flashing cursor is highlighting the Framer field.
- 7. Enter "0" in the Framer field and select the ESC=EXIT option from the command window.
- 8. The message "Save changes before exit? (depress ESC to continue editing)" will be displayed. Press the "Y" key to answer yes.
- 9. The SC9000 will display "DEACTIVATED" in the record of events on the left hand side of the screen. The message "This remote does not exist" will be displayed in the operator window. Although communication with the Radio Communicator will be suspended, the account information in the SAFECOM SC9000 computer will remain intact (except for the Framer that was just changed to "0").
- 10. The Radio Communicator will send an ACK message to the SC9000 computer and the "INACTIVE XXXXXXX" message will be displayed on the left hand side of the screen. (XXXXXXX is the CPU S/N.)

**NOTE:** To bring back a Radio Communicator unit that has been deactivated using the above method, enter a valid Framer # in the Radio Communicator Setup #1 menu and send the AWAKEN command via the F2=Utilities option. The Radio Communicator will transmit its startup message and come back online to the Central Station SC9000.

# 3.5. Changing Radio Communicator Account Numbers

It is sometimes necessary to change the Radio Communicator account number to another number. The following procedure is used to change the Radio Communicator number of an existing Radio Communicator.

**NOTE:** For the following instructions, the specific Radio Communicator account and CPU Serial Numbers are used only as an example. With S/N 000022574, Radio Communicator # 0214 will be changed to Radio Communicator # 378.

- 1. Select the F1=SELECT option from the System Status Menu command window. The "Select a Remote" menu will be displayed.
- 2. Enter the new Radio Communicator number (378) in the "Select a remote field" and press ENTER. The message "Polling remote 378, depress ALT-X to fail" will be briefly displayed in the operator prompt area followed by the message "This remote does not exist." which will then be displayed in the operator window.
- 3. Select the F2=SETUP option from the command window. The Radio Communicator "Account Setup #1" menu for Radio Communicator #378 account will be displayed. Remember that because this is a new Radio Communicator account you are building, the parameters for CPU S/N, PID, and Framer will all be zeroes.
- 4. Now select the F1=COPY option from the command window. The message "Copy from which remote setup?" will be displayed. Enter the existing Radio Communicator number that you want to change (214 in this example) and press ENTER.
- 5. All the Radio Communicator account program parameters associated with the existing Radio Communicator number (214), will be copied into the Radio Communicator account Setup Menu(s) for the new Radio Communicator number

(378). There are now two identical Radio Communicator accounts except for the Radio Communicator numbers. One is Radio Communicator #214 (original), and the other is Radio Communicator #378 (new).

- 6. Press the ESC=EXIT option from the command window. The message "Save changes before exit? (depress ESC to continue editing)" will be displayed.
- 7. Press "Y " to answer yes. The message "Saving data . . . " will be displayed in the operator prompt window. The SC9000 computer will then attempt to poll the Radio Communicator 378, but it will be unable to communicate with it because the Radio Communicator in the field is still programmed to respond only to calls for Radio Communicator 214. Therefore, the message "This remote has failed to respond to a poll or message" for the new Radio Communicator number 378, will be displayed in the operator window.
- It is now necessary to deactivate the original Radio Communicator account (214). Press the F1=SELECT option from the command window. The message "Select a remote: 378" will be displayed. Enter the old Radio Communicator number (214), that will be deactivated and press ENTER. The Radio Communicator Status display for the old Radio Communicator number (214) will be displayed.
- 9. Press the F2=SETUP option from the command window. The Radio Communicator Account Setup Menu #1 for the old Radio Communicator number, 214, will be displayed. Use the ↓ key to highlight the Framer parameter. Type " 0 " in the Framer field and press the ESC=EXIT option from the command window. The message "Save changes before exit? (depress ESC to continue editing)" will be displayed.
- 10. Press "Y" to answer yes. The message "Saving data . . ." will be displayed in the operator prompt window, followed immediately by the message "This remote does not exist" which will be displayed in the operator window for the old Radio Communicator number, 214.

The following sequence of messages will be displayed in the record of events on the left hand side of the screen:

#### 378 program complete 378 restart 378 startup 000022574 214 > INACTIVE 000022574 214 DEACTIVATED

- 11. It is now necessary to remove the old Radio Communicator account number from the SC9000 computer. Select the F1=SELECT option from the command window. The message "Select a remote: 214" will be displayed. Press ENTER. The message "This remote does not exist" will be displayed.
- 12. Select the F2=SETUP option from the command window. The Radio Communicator Account Setup Menu #1 for the old Radio Communicator number, 214, will be displayed.
- 13. Select the F2=DELETE option from the command window. The message "Delete all parameters for this remote?" will be displayed. Press " Y " to answer yes. The Radio Communicator Setup Menu #1 for the old Radio Communicator number, 214, will be set to all zeroes (000).
- 14. Select the ESC=Exit option from the command window. The message "Save changes before exit? (depress ESC to continue editing)" will be displayed. Press "Y" to answer yes. The message "Saving data . . ." will be displayed and followed by the message "This remote does not exist" for the old Radio Communicator number, 214.

The Radio Communicator account number 214 is now deleted from the SAFECOM SC9000 and can be used to set up a new account when desired.

# 4. Radio Communicator Procedures

# 4.1. SC2104

#### 4.1.1. SC2104 Alarm Panel Backup Communicators Overview

The SC2104 provides the ability to detect simultaneous loss of Telephone Line voltage and Line current to an alarm panel Dialer. This Telephone Line Fault Monitoring (LINE CUT) capability is performed by connecting the SC2104 in series between an alarm panel Dialer and the telephone RJ31X or RJ32X phone jack. The Telephone Line Fault Monitoring ensures immediate and accurate line status reporting and enhances system integrity.

The SC2104 is also capable of monitoring the status of eight (8) Inputs. These input lines allow End-Of-Line (EOL) supervisory loop status monitoring for NORMAL, OPEN, and SHORT contacts, alarm panel BELL OUTPUT, and pull down to GROUND type conditions. Up to eight (8) Loops or Devices, two per SC2104 Input, may be monitored. These inputs may be driven from Normally Open or Normally Closed contacts, such as those found on a relay output, or may be driven by a switching voltage source such as a programmable output or BELL OUT provided by many alarm panels.

The SC2104 is normally configured as a stand-alone device for interface with the customer's existing alarm panel. It is located at a customer site; commercial or residential. The smaller physical dimensions of the SC2104 (4.5" W x 3.75" H x 3.5" D) permit installation inside of an existing alarm panel. With the SC2104 placed inside the alarm panel enclosure, interconnect wiring will not be exposed, and the SC2104 will be in a protected environment, thus providing greater system security and integrity. The antenna can be mounted directly on the alarm panel via the Radionics factory provided RF cable, or remotely positioned with the Radionics factory provided "L" type bracket for optimum radio reception and transmission.

The telephone line status reports and input status messages are digitally encoded by the SC2104 and sent via a SAFECOM network to the Central Station's SC9000 computer. The messages are processed by the SC9000 computer and sent to a Central Monitoring Station's Automation Software for processing.

The SC2104 functions strictly in a supervisory capacity when interfaced with an existing alarm system. The SC2104 is designed for easy installation and interface with any Alarm system. Installation is performed by connecting the alarm panel Dialer cable to the SC2104 modular "Dialer" connector, the House Phone cable to the SC2104 modular "RJ31X" connector, and the alarm panel BELL OUT or PANIC/DURESS buttons directly to the SC2104 Inputs.

No modifications to the existing alarm system are required! The normal operation of the existing alarm panel and security system is not affected in any way. The existing detectors and initiating circuits still report the status of items directly to the alarm panel. The SC2104 cannot send Input status messages via a Telephone Line. SAFECOM network radio communication is the only mode of Telephone Line Fault and SC2104 Input status reporting to the Central Monitoring Station.

#### 4.1.2. Programming an SC2104 Account into the SC9000

There are 2 Radio Communicator setup pages for all SC2104 accounts. The Radio Communicator account Setup Menus allow the operator to enter the programming parameters necessary to bring an SC2104 online. These Setup pages also allow the SC9000 operator to configure the SC2104 inputs and telephone line fault monitor.

All account parameters contained in the Radio Communicator account Setup Menus are transmitted via the SAFECOM network to the SC2104 in the field. These parameters are downloaded into the SC2104 to establish the operating characteristics for that SC2104.

#### SC2104 Radio Communicator Account Setup Menu #1

Refer to the following illustration of the Radio Communicator account Setup Menu #1:

| 02/12 10:45:57<br>02/12 09:12:22 122>STARTUP<br>02/12 09:13:26 301>AC TROUBLE<br>02/12 09:14:42 152>ALARM ZONE2<br>02/12 09:15:57 202>2133 E1 | *SELECT   REMOTE 123   SETUP 1<br>S/N: 000012011 PID: 0440                                                                                                    |
|----------------------------------------------------------------------------------------------------|----------------------------------------------------------------------------------------------------|
|                                                                                                    | Poll Interval: 00 : 00 00<br>Vline: 00 Vaccount: 0000<br>Protected ? N<br>Notes:<br>Thompson Jewelers Account #1987<br>1232 Anystreet Rd<br>Anytown, CA 223455 |
| TX RX MODE HP<br>**                                                                                                    | F1=Copy PGDN= More Setup<br>F2=Delete F9=Help<br>ESC=EXIT                                                                                                    |

The parameters required to be programmed are shown in the illustration in bold type and described below:

- **CPU S/N-** The serial number of the SC2104 CPU (this number is listed on the main label on the bottom of the SC2104 enclosure). The CPU S/N allows the SC9000 to identify new or initialized Radio Communicators prior to download. Once the SC2104 is downloaded as a valid account, the SC9000 identifies SC2104's by their assigned Radio Communicator account number.
- **PID (Product ID)** The number of the SC2104 Firmware version. The PID allows the SC9000 to identify the type of SAFECOM product (SC2104) associated with the selected Radio Communicator account number. A valid PID # is required to be entered before the SC9000 computer will allow access to any further Setup menus. The PID # appears on the label attached to the bottom of the SC2104 enclosure.
- Framer The Communications Framer number assigned to this SC2104. The Framer contains the Radio Timing Parameters. The Framer and the RF Channel work together to define how this Radio Communicator unit will communicate with your Central Station. EXAMPLE: U.L. certificated accounts must have a higher degree of security than would a residential account. Up to 7 FRAMERS may be configured per channel, although most SAFECOM radio accounts use a common framer number. Framer " 0 " is reserved for DEACTIVATED Radio Communicators or Radio Communicators you do not want to communicate with.
- **Channel 1 to 8**: The RF Channel number assigned to this SC2104 for radio communications with the SC9000 computer. The standard configuration for the SC9000 computer is for a single RF Channel, like one repeater. With the installation of a SAFECOM Multi Port (4 or 8) Expansion Board, the SC9000 can communicate through up to 8 repeaters. Repeaters can be thought of as coverage areas. Channel 1 is usually reserved for repeater 1 and so on. If there is any question as to the number of channels you have available on your system, simply look at the lower left hand side of the screen to the Channel Activity screen. If there is more than one set of "TX" and "RX" on the screen, then you have a multi channel system. Your channels equal the number of "TX" "RX" pairs displayed.
- Poll Interval 00:00:00 to 99:59:59: Specifies how often you want the SC9000 to send out a POLL message to check the integrity of the RF link between the Central Station and this Radio Communicator account in the field. The format is HOURS : MINUTES : SECONDS. A Poll Interval of 00:00:00 (all zeroes) will disable POLLING by the SC9000 for that SC2104; the SC2104 will not be polled.
- VLine 00 to FF: The Virtual Line Number is used if you would like the SAFECOM to emulate a specific line card number. This feature is usually used to accommodate older accounts that have been recently sold radio monitoring. By utilizing Vline, there is no need to build a new customer account in your Central Station automation system. The SAFECOM system can emulate your existing digital receiver.

- VAccount 0001 to FFFF: The Virtual Account Number is used to specify the Subscriber Account number for reporting SC2104 messages to the Automation software. The Virtual Account Number allows the SC2104 to appear as any Subscriber Account in the Automation software. This feature is usually used to accommodate older accounts that have been recently sold radio monitoring. By utilizing VAccount, there is no need to build a new customer account in you Central Station automation system. The SAFECOM system can emulate your existing digital receiver. If the Virtual Account is set to 0000, the SC2104 messages will be reported to the Automation software using the SAFECOM Radio Communicator number.
- Vline and VAccount apply to a full ST1000 system using an external automation software package. They are not utilized in the ST150 software system.
- Notes: The Notes area is used to enter four (4) lines, 35 characters each line, of plain language text. The Notes area is usually used to identify important customer information such as name, address, phone number, etc.

#### SC2104 Radio Communicator Account Setup Menu #2

The parameters required to be programmed are shown in the illustration in bold type and described below:

| 02/12 09:12:22<br>02/12 09:13:26<br>02/12 09:14:42<br>02/12 09:15:57<br>02/12 09:15:57<br>02/20> | "SELECT I REMOTE 123 (SEIOP2           BackPoli         00:00:00           Report Battery Trouble?         N Report TELCO? Y           TELCO Trouble Delay:         005 secs           TELCO Restore Delay:         005 secs           Input         1         2         3         4         1X         2X         4X           Enabled?         N         N         N         N         N         N         N           Fault Short         N         N         N         N         N         N         N           Fault Short         N         N         N         N         N         N         N           Mask Short         N         N         N         N         N         N         N           Fault Short         N         N         N         N         N         N         N           Mask Short         N         N         N         N         N         N         N           Mask Open         N         N         N         N         N         N         N |
|--------------------------------------------------------------------------------------------------|----------------------------------------------------------------------------------------------------|
| TX RX MODE HP                                                                                    | F9=Help                                                                                                    |
| **                                                                                               | PgUp Esc=Exit                                                                                                    |

- **Backpoll** Backpoll specifies the maximum amount of time a SC2104 will tolerate no radio communications with the SC9000 computer.
- **Report Battery Trouble?** If this parameter is set to "Y" for Yes, then the SC2104 will report a low battery condition to the Central Station if this condition occurs. If "N" for No, the SC2104 will ignore a low battery condition.
- **Report TELCO?** Y or N: If this parameter is set to "Y" for Yes, then the SC2104 will report "TELCO Trouble" to the Central Station if the phone line backup is cut.. If "N" for No, the SC2104 will ignore a phone line cut condition.
- Telco Trouble Delay This defines the amount of time in seconds that an SC2104 will detect a phone line cut before
  reporting it to the Central Station. This parameter is important, as a small delay (10 to 30 seconds) may be desired to
  alleviate false reporting in areas with bad phone lines.
- **Telco Restore Delay** This defines the amount of time in seconds that an SC2104 will detect a phone line restore, after cut, before reporting it to the Central Station. This parameter is important, as a small delay (10 to 30 seconds) may be desired to alleviate false reporting in areas with bad phone lines.
- Input Enabled? Y or N: Entering Yes or No to this parameter will enable or disable the respective input. If an input is programmed as N for No, the SC2104 will ignore any changes to this input.
- 1X, 2X, 3X, or 4X Y or N: All of these specify whether the respective Input will be treated as an expanded or a non-expanded input. "YES" = The Input will be treated as an expanded Input. The Input can be used for expanded monitoring of two (2) Loops through a 1.1 KΩ resistor and a 2.2 KΩ resistor. The 1.1 KΩ resistor is the primary loop for the input specified, the 2.2 KΩ resistor is the expanded loop for this input. "NO" = The Input will be treated as a non-expanded Input. The Input will be used for non-expanded monitoring of one 3.3 KΩ resistor.

- Delay Short Y or N: This parameter will program in a delay in the respective input that will retard the reporting of the input when tripped.
- Fault Short Y or N: Fault Short specifies whether the status of the Input will be treated as a fault when a Short condition is detected across the EOL resistor on the specified Input. When the input is configured for expanded, the Primary and Expanded Loops will be individually monitored and a separate message will be reported when a Short condition is detected. "YES" = A Priority Alert message will blink and an audible tone will sound on the SC9000 computer.
- Mask Short- Y or N: Mask short allows the operator to command any or all inputs monitored by the SC2104 to only report input trips if the phone line is cut. As long as the phone line is good, the SC2104 will ignore any trips on a MASKED input.
- Delay Open Y or N: This parameter will program in a delay in the respective input that will retard the reporting of the input when tripped.
- Fault Open-Y or N: Fault Open specifies whether the status of the Input will be treated as a fault when an Open condition is detected on the specified Input .When the Input is configured for expanded, the Input will be treated as a fault if an Open is detected on either the primary or the expanded loop. "YES" = A Priority Alert message will blink and an audible tone will sound on the SC900 computer.
- Mask Open- Y or N: Mask open allows the operator to command any or all inputs monitored by the SC2104 to only report input trips if the phone line is cut. As long as the phone line is good, the SC2104 will ignore any trips on a masked input.
- Input XLAT 00 to 4F: The Input Translation Table (XLAT) specifies the English plain text definition that you wish to assign to an INPUT. The text will be displayed in place of the default messages "Open, Short, or Normal". The Input Translation Table has 5 pages, with 16 line numbers per page, for a total of 80 line numbers. Each line provides a maximum of 8 characters of English text translation for Normal, Open, and Short Input conditions. The corresponding text assigned to the respective Input in the translation table is only for display at the SC9000 computer. It is not part of the message sent to the Automation software. Input translation gives the operator the ability to allow an input on an SC2104 to report "TEMP HI" or "TEMP LO" instead of "INPUT SHORT" or "INPUT OPEN". This ability can be very useful for processing alarm messages in the unlikely event of an automation system failure. Each translation table (XLAT) line contains three available conditions that the operator must define, "SHORT, OPEN, & NORMAL". These are the only conditions the SC2104 can detect and report on it's inputs.

**NOTE:** The SAFECOM ST150 v1.00 and higher software default values for all new Radio Communicator input translation tables are " 00 " and the default values for line #00, in the Input Translation Table, are NORMAL, OPEN, and SHORT.

#### 4.1.3. Remote Status Display – the SC2104 Radio Communicator's Response to a Manual "Poll" by the Operator

If the Central Station operator performs a manual poll of a Radio Communicator, the remote status display comes up on the screen to show the operator the exact status of the Radio Communicator in the field. The Remote Status display allows the operator to individually control and monitor the status of an SC2104. The following is a description of those items available for viewing and control on the Remote Status display (See the diagram below and the following explanation):

| Input 1 = NORMAL         Input 1× =           Input 2 = NORMAL         Input 2× =           Input 3 = NORMAL         Input 3× =           Input 4 = BYPASSED         Input 4× = |
|----------------------------------------------------------------------------------------------------|
| Johnson General Store<br>1123 Oak Street.<br>Mt. Gambier, Australia<br>213245-44<br>TX RX MODE HP<br>**<br>F1= Update<br>F2=Setup<br>Space= Toggle FALLBACK F9=He               |

- **Power Trouble Yes or No:** "Y" indicates that the SC2104 has detected a loss of 12VDC from the host Alarm Panel AUX power. "N" will be displayed when power is restored. Updates to the Yes/No status indication of Power Trouble may not be immediately reported to the SC9000 computer. The "Power Trouble" and "Power Restore" messages are RIDER category type of events, and may not be reported as soon as the event occurs. The SC2104 will include both of these type messages as part of the next message packet sent by the SC2104 to the SC9000 computer.
- **TELCO Trouble- Yes or No:** An indication that the SC2104 has detected a phone line cut or failure. When the phone line is restored, the "TELCO restore" message is initiated by the SC2104 and an " N " will be displayed.
- Lo Batt Yes or No: An indication reflecting the results of the last SC2104 battery voltage test. A "Y" will be displayed if the battery is missing or the voltage is below 11.5 VDC and has not recharged to a level of 13.6 VDC. An "N" will be displayed if the voltage is at a minimum of 13.12 VDC.
- Inputs 1,2,3,4,1X,2X,3X,4X An indication of a Normal, Bypassed, Open, or Short condition for the Inputs on the SC2104. The Status of the Input is reported in plain language text; Input 1: SHORT for Non-Expanded Inputs or Input 1X: SHORT for Expanded Inputs. The text displayed in the Input status is determined by the Line Number, if any, selected from the Input Translation table in the original Radio Communicator account Setup #2 menu for each Auxiliary Input.

**NOTE:** SC2104's can monitor up to eight (8) Loops or Devices, two (2) per Input, when programmed to operate in expanded mode. Non-Expanded Inputs are reported as #1 through 4 and the EXPANDED Inputs #1X through 4X.

 Notes: Four (4) lines, 35 characters each line of plain language text. The Notes are displayed as they were entered in the Radio Communicator account Setup #1 menu. Notes usually identify customer name, address, phone number, etc.

#### 4.1.4. Controlling an SC2104 Radio Communicator

We have already seen how the System Status menu allows the operator to monitor the status of SC2104s. Another important feature of the System Status menu is the ability to control some of the specific SC2104 modes and features. The input bypass and unbypass commands may be sent to an SC2104 from the SC9000 computer via the SAFECOM network.

#### Bypassing SC2104 Inputs from the SC9000

The SC9000 provides the operator with the option of sending a command to an SC2104 instructing it to BYPASS reporting any changes to a specific input. This function may be necessary when a faulty detector has been identified, or if the SC2104 is currently being serviced and the signals that would normally be sent are not desired. Some Central Station operators refer to this mode as "TEST MODE" indicating that the SC2104 will not send any input messages to the SC9000 when tripped.

#### To Send a Manual Input Bypass Command

- 1. Press the F1=SELECT option from the System Status Menu Command Window. The Select a Remote menu will be displayed. Enter the Radio Communicator number in the "Select a remote:" field and press ENTER.
- 2. The operator message "Polling remote XXX depress ALT-X to fail. . ." is displayed until an acknowledge (ACK) message is received from the SC2104; then the Remote Status screen will be displayed allowing the operator to view the status of the SC2104.
- 3. Using the "↓<sup>↑</sup>" keys position the cursor on the desired input to bypass field. That input to be bypassed field will be highlighted light blue to indicate a modification may be made by the operator. Then press the SPACE bar once. The operator prompt "Transmitting to remote XXX, depress ALT-X to fail …" is displayed until an ACK is received from the SC2104.
- 4. The SC2104 will bypass the input selected and send the "Input X BYPASSED" message to the SC9000 computer. This input is now bypassed and will not report any input trips on this specific input.

**NOTE:** In the event of a SC2104 Restart (complete AC and BATTERY removal), all of the Inputs will return to normal reporting of status changes.

#### To Send a Manual Input Un-Bypass Command (Reverse a Bypass Command)

- 1. Press the F1=SELECT option from the System Status Menu Command Window. The Select a Remote menu will be displayed. Enter the Radio Communicator number in the "Select a remote:" field and press ENTER.
- The operator message "Polling remote XXX depress ALT-X to fail..." is displayed until an acknowledge (ACK) message is received from the SC2104; then the Remote Status screen will be displayed allowing the operator to view the status of the SC2104.
- 3. Using the "↓<sup>↑</sup>" keys position the cursor on the desired input to unbypass. That input to be unbypassed will be highlighted light blue to indicate a modification may be made by the operator. Then press the SPACE bar once. The operator prompt "Transmitting to remote XXX, depress ALT-X to fail ..." is displayed until an ACK is received from the SC2104. The SC2104 will then unbypass the input selected and send the "Input X unbypassed" message to the SC9000 computer. The reporting of status changes to that input has now been restored to normal input reporting or unbypassed reporting.

#### 4.2 SC8016

#### 4.2.1 SC8016 Full Data Transfer Communicator Overview

The SC8016 Radio Communicator is located at a customer site; commercial or residential. The SC8016 is a high security control dialer based on the Solution-16 platform, which uses supervised bi-directional radio signaling to communicate with the control room using Contact ID format.

#### 4.2.2 Programming an SC8016 Account into the SC9000

There are two Radio Communicator setup pages for all SC8016 accounts. The Remote Setup Menus allow the operator to enter the programming parameters necessary to bring an SC8016 online. All account parameters contained in the Remote Setup Menus are transmitted via the SAFECOM network to the SC8016 in the field. These parameters are downloaded into the SC8016 to establish the operating characteristics for that SC8016.

#### SC8016 Radio Communicator Account Setup Menu #1

Refer to the following illustration of the Setup Menu #1:

| 02/12.09:12:22 122>STARTUP<br>02/12.09:13:26 301>AC TROUBLE<br>02/12.09:14:42 152>ALARM.ZONE2<br>02/12.09:15:57 202>21:33 E1<br>S/N: 000012011 PID: 07:20<br>Framer: 1 Channel: 2<br>Poll Interval: 00 : 00: 00<br>Vline: 00 Vaccount: 0000<br>Protected ? N<br>Notes |
|----------------------------------------------------------------------------------------------------|
| 2/12 09:14:42 152>ALARM ZONE2<br>12/12 09:15:57 202>2133 E1<br>Framer: 1 Channel: 2<br>Poll Interval: 00 : 00<br>Viine: 00 Vaccount: 0000<br>Protected ? N<br>Notes:                                                                                                  |
| Framer: 1 Channel: 2<br>Poll Interval: 00 ; 00; 00<br>Viine: 00 Vaccount: 0000<br>Protected ? N<br>Notes:                                                                                                    |
| Poll Interval: 00 ; 00; 00<br>Vine: 00 Vaccount: 0000<br>Protected ? N<br>Notes:                                                                                                    |
| Viine: <b>00</b> Vaccount: <b>0000</b><br>Protected ? N<br>Notes:                                                                                                    |
| Protected ? N<br>Notes:                                                                                                    |
|                                                                                                    |
| Thompson Jewelers Account #1987<br>1232 Anystreet Rd                                                                                                    |
| Anytown, CA 223455                                                                                                    |
| TX_RX_MODE_HP F1=Copy PGDN= More Se                                                                                                    |
| F3=Unlock ESC=EXIT                                                                                                    |

The parameters required to be programmed are shown in the illustration in bold type and described below:

- **CPU S/N-** The serial number of the SC8016 CPU (this number is listed on the main label inside the SC8016 on the CPU chip on the main board). The CPU S/N allows the SC9000 to identify new or initialized Radio Communicators prior to download. Once the SC8016 is downloaded as a valid account, the SC9000 identifies SC8016 by their assigned Radio Communicator account number.
- PID (Product ID) The number of the SC8016 Firmware version. The PID allows the SC9000 to identify the type of SAFECOM product (SC8016 or SC2104) associated with the selected Radio Communicator account number. A valid PID # is required to be entered before the SC9000 computer will allow access to any further Setup menus. The PID # appears on the panel label attached to the inside of the SC8016 panel ,EEPROM located on the SC8016 circuit board.
- Framer The Communications Framer number assigned to this SC8016. The Framer contains the Radio Timing Parameters. The Framer and the RF Channel work together to define how this Radio Communicator unit will communicate with your central station. EXAMPLE: U.L. certificated accounts must have a higher degree of security than would a residential account. Up to 7 framers may be configured per channel, though most SAFECOM radio accounts use a common framer number. Framer "0 " is reserved for deactivated Radio Communicators, or Radio Communicators you do not want to communicate with.
- **Channel 1 to 8**: The RF Channel number assigned to this SC8016 for radio communications with the SC9000 computer. The standard configuration for the SC9000 computer is for a single RF Channel., like one repeater. With the installation of a SAFECOM Multi Port (4 or 8) Expansion Board, the SC9000 can communicate through up to 8 repeaters. Repeaters can be thought of as coverage areas. Channel 1 is usually reserved for repeater 1 and so on. If there is any question as to the number of channels you have available on your system, simply look at the lower left hand side of the screen to the Channel Activity screen. If there is more than one set of "TX" and "RX" on the screen then you have a multi-channel system. Your channels equal the number of "TX" "RX" pairs displayed.
- **Poll Interval 00:00:00 to 99:59:59**: Specifies how often you want the SC9000 to send out a poll message to check the integrity of the RF link between the central station and this Radio Communicator account in the field. The format

is HOURS : MINUTES : SECONDS. A Poll Interval of 00:00:00 (all zeroes) will disable POLLING by the SC9000 for that SC8016. The SC8016 will not be polled.

- VLine 00 to FF: The Virtual Line Number is used if you would like the SAFECOM Receiver to emulate a specific line card number. This feature is usually used to accommodate older accounts that have been recently sold radio monitoring. By utilizing Vline, there is no need to build a new customer account in your central station automation system. The SAFECOM system can emulate your existing digital receiver.
- VAccount 0001 to FFFF: The Virtual Account Number is used to specify the Subscriber Account number for reporting SC8016 and Alarm Panel Dialer messages to the Automation software. The Virtual Account Number allows the SC8016 and/or Alarm Panel to appear as any Subscriber Account in the Automation software. This feature is usually used to accommodate older accounts that have been recently sold radio monitoring. By utilizing VAccount, there is no need to build a new customer account in your central station automation system. The SAFECOM system can emulate your existing digital receiver. If the Virtual Account is set to 0000, the SC8016 message will be reported to the Automation software using the SAFECOM Radio Communicator number.
- Vline and VAccount apply to a full ST1000 system using an external automation software package. They are not utilized in the ST150 software system.
- **Notes:** The Notes area is used to enter four (4) lines of plain language text, up to 35 characters per line. The Notes area is usually used to identify important customer information such as name, address, phone number, etc.

#### SC8016 Radio Communicator Account Setup Menu #2

Refer to the following illustration of the Setup Menu #2:

| 02/12:09.12:22 122>STARTUP<br>02/12:09.13:26 301>AC TROUBLE | *SELECT   REMOTE 123   SETUP 2 sc8016 |
|-------------------------------------------------------------|---------------------------------------|
| 02/12/09:14:42 152>ALARMZONE2<br>02/12/09:15:57 202>2133 E1 | Backpoll: 00 : 00 00                  |
|                                                             | Report Battery Trouble?: Y            |
|                                                             | Post xlat:00                          |
|                                                             | output1 xlat:00                       |
|                                                             | output2 xlat:00                       |
|                                                             |                                       |
| TX RX MODE HP                                               | PgUp F9=Help                          |
| ····                                                        | Esc=Exit                              |

The parameters required to be programmed are shown in the illustration in bold type and described below:

- **Backpoll** Backpoll specifies the maximum amount of time a SC8016 will tolerate no radio communications with the SC9000 computer.
- **Report Battery Trouble?** If this parameter is set to "Y" for yes, then the SC8016 will report a low battery condition to the central station if this condition occurs. If "N" for no, the SC8016 will ignore a low battery condition.
- Post XLAT assigns all events posted by the host to one of the 8 digital event translation tables.
   See SYSTEM DIGITAL XLAT for more information.

ST150 SAFECOM Central Station Operation Manual

- Panel Arm XLAT assigns the Panel Arm output to one of the 80 output translation lines.
- **Output1 XLAT** assigns the specified control to one of the 80 output translation lines.

NOTE: See SYSTEM OUTPUT for more information.

Output XLAT - 00 to 4F: The Output Translation Table (XLAT) specifies the English plain text definition that you wish to assign to an OUTPUT. The text will be displayed in place of the default messages "Enabled" or "Disabled". The Output Translation Table has 5 pages, with 16 line numbers per page, for a total of 80 line numbers. Each line provides a maximum of 8 characters for English text translation for Enable and Disabled Output conditions. The corresponding text assigned to the respective Output in the translation table is only for display at the SC9000 computer. It is not part of the message sent to the Automation software. Output translation gives the operator the ability to allow an Output on SC8016 to report "PUMP ON" or "PUMP OFF" instead of "OUTPUT ENABLED" or "OUTPUT DISABLED". This ability can be very useful for remote control applications. Each translation table (XLAT) line contains two available conditions that the operator must define, "ENABLED" & "DISABLED". These are the only conditions an SC8016 output can be in and report.

**NOTE:** The SAFECOM ST150 v1.00 and higher software default values for all new Radio Communicator outputs are "00 " and the default values for line #00 in the Output Translation Table are enabled and disabled.

# 4.2.3 Remote Status Display-the SC8016 Radio Communicator's Response to a Manual "Poll" by the Operator.

If the central station operator performs a manual poll of a Radio Communicator, the remote status display comes up on the screen to show the operator the exact status of the Radio Communicator in the field. The Remote Status display allows the operator to individually control and monitor the status of a SC8016. The following is a description of those items available for viewing and control on the Remote Status display (*See the diagram below and the explanation following*):

| Panel arm=ENABLE         output2= DISABLE         output3=DISABLE         output4=DISABLE         Thompson Jewelers Account #1987         1232 Anystreet Rd         Anytown,CA         223455         TX_RX_MODE_HP         **         **         **         **         **         **         **         **         **         **         **         **         **         **         **         **         **         **         **         **         **         **         **         **         **         **         **         **         **         **         **         **         **         **         **         **         **         **         **         **         **         **         ** | 02/12 10.45.57<br>02/12 09.12:22 122>STARTUP<br>02/12 09.13:26 301>AC TROUBLE<br>02/12 09.14:42 152>ALARM ZONE2<br>02/12 09.15:57 202>2133 E1 | *SELECT   REMOTE 123 sc8016<br>Power trouble=N Low battery=N<br>ch. busy=N                                                                              |
|----------------------------------------------------------------------------------------------------|----------------------------------------------------------------------------------------------------|----------------------------------------------------------------------------------------------------|
| TX RX MODE HP F1=SELECT F3=Reframe<br>** F2=SETUP ESC=EXIT<br>\$\U00ex\$Choose, space=toggle                                                                                                    |                                                                                                    | Panel arm=ENABLE<br>output2= DISABLE<br>output3=DISABLE<br>output4=DISABLE<br>Thompson Jewelers Account #1987<br>1232 Anystreet Rd<br>Anytown,CA 223455 |
|                                                                                                    | TX RX MODE HP                                                                                                    | F1=SELECT F3=Reframe<br>F2=SETUP<br>Q.Choose.space=toggle ESC=EXIT                                                                                      |

- **Power Trouble (Yes or No):** "Y" indicates that the SC8016 has detected a loss of AC power. Updates to the Yes/No status indication of Power Trouble may not be immediately reported to the SC9000 computer. The "Power Trouble" and "Power Restore" messages are RIDER category type of events, and may not be reported as soon as the event occurs. The SC8016 will include both of these type messages as part of the next message packet sent by the SC8016 to the SC9000 computer.
- Low Battery (Yes or No): An indication reflecting the results of the last SC8016 battery voltage test. A dynamic battery test is preformed every time the panel is armed and then every four hours afterwards.
- **Ch. Busy (Yes or No):** If Report CHANNEL BUSY/CLEAR is (y)yes, then system and remote channel busy and channel clear reports will be send to the automation system. Otherwise, system reports will be send as RF troubles/restores on 0000, and remote reports will not be reported.
- **Panel Arm :** Enabled or Disabled. Current Panel arming status is displayed. This state can be toggled by the central station by highlighting the field and hitting the space bar
- **Outputs,2,3,4:** An indication of the Disabled or Enabled status of the (3) SC8016 Outputs. The Status each Output is reported in plain language text; Output2: DISABLED. The text displayed, in the Output status is determined by the Line Number selected, if any, from the Output Translation table on the Radio Communicator account Setup #2 menu for each Output. If "- - - " is displayed in the Output status field instead of text, the Output Type has been programmed to a type other than " 0 " on the Radio Communicator account Setup menu #2. Any output type besides "0" means the output status is controlled by the SC8016 in the field.
- Notes: Four (4) lines, 35 characters each line of plain language text: The Notes are displayed as they were entered in the Radio Communicator account Setup #1 menu. Notes usually identify customer name, address, phone number, etc.

#### Controlling the SC8016's Output

Safecom can remotely operate up to 3 outputs on the SC8016 as well as Arm and Disarm from the ST150 software. The SC8016 needs to be programmed for this function to work. See the SC8016/Solution-16 Safecom Installation Manual for further details.

#### To Send a Manual Output Enable Command to an SC8016 from the SC9000

- 1. Press the F1=SELECT option from the System Status Menu Command Window. The Select a Remote menu will be displayed. Enter the Radio Communicator number in the "Select a remote:" field and press ENTER.
- The operator message "Polling remote XXX depress ALT-X to fail..." is displayed until an acknowledge (ACK) message is received from the SC8016; then the Remote Status screen will be displayed allowing the operator to view the status of the SC8016.
- 3. Using the "↓<sup>↑</sup>" keys position the cursor on the desired output to enable. That output to be enabled will be highlighted light blue to indicate a modification may be made by the operator. Then press the SPACE bar once. The operator prompt "Transmitting to remote XXX, depress ALT-X to fail ..." is displayed until an ACK is received from the SC8016. The SC8016 will then enable the input selected and send the "Input X ENABLED" message to the SC9000 computer. The input is now enabled and is controlling whatever devices (air conditioners, pumps, tank valves, sirens, lights, CCTV cameras, access control devices, and arm/disarm Alarm Panels) it is connected to. The English text displayed (ENABLED) in the Output status is determined by the Line Number selected from the Output Translation table (XLAT) on the Radio Communicator account Setup Menu #2 for each Auxiliary Output. Some Central Station operators prefer to use the output translation table (XLAT) to allow the output relay to report "PUMP ON" or "DISARMED" instead of the default "ENABLED" or "DISABLED"

**NOTE:** In the event of a SC8016 Restart (loss of both AC and Battery backup), all of the Output Relays will return to the DISABLED condition. This condition will then be reported to the Central Station directly following the RESTART message.

#### To Send a Manual Output Disable Command to an SC8016 from the SC9000

- 1. Press the F1=SELECT option from the System Status Menu Command Window. The Select a Remote menu will be displayed. Enter the Radio Communicator number in the "Select a remote:" field and press ENTER.
- The operator message "Polling remote XXX depress ALT-X to fail..." is displayed until an acknowledge (ACK) message is received from the SC8016; then the Remote Status screen will be displayed, allowing the operator to view the status of the SC8016.
- 3. Using the "↓↑" keys position the cursor on the desired output to disable. That output to be disabled will be highlighted light blue to indicate a modification may be made by the operator. Then press the SPACE bar once. The operator prompt "Transmitting to remote XXX, depress ALT-X to fail ..." is displayed until an ACK is received from the SC8016. The SC8016 will then disable the input selected and send the "Input X DISABLED" message to the SC9000 computer. The input is now disabled and is controlling whatever devices (air conditioners, pumps, tank valves, sirens, lights, CCTV cameras, access control devices, and arm/disarm Alarm Panels) it is connected to. The English text displayed (DISABLED), in the Output status, is determined by the Line Number selected from the Output Translation table (XLAT) on the Radio Communicator account Setup Menu #2 for each Auxiliary Output. Some Central Station operators prefer to use the output translation table (XLAT) to allow the output relay to report "PUMP OFF" or "ARMED" instead of the default "ENABLED" or "DISABLED".

# 5. System Commands

# 5.1. Using the F2=Utilities System Functions

The F2=Utilities option in the SC9000 computer allows the operator to perform various system functions that can be very useful. The following function options are available from the F2=Utilities menu:

- F1=Set system date and time.
- F2=Make a backup copy of all system and Remote Setup parameter data.
- F3=Display all unknown startup (unprogrammed) Radio Communicators ID STARTUPS.
- F4=Transmit an AWAKEN command to all startup (unprogrammed) Radio Communicators.

The operator prompt "Data files require backup!" will be displayed while the F2=Utilities menus are selected if a system Backup is required. This prompt is a reminder that modifications and/or additions have been made to the Data Files since the last backup was performed.

#### 5.1.1. F1=Set System Time and Date

- 1. Press the F2=Utilities option from the System Status Menu command window.
- 2. Press the F1=Set time option from the command window. The Set Time Menu will be displayed and the cursor will be positioned in the first digit field. The format for system time is Hours:Minutes:Seconds. Enter the Hour and press ENTER.
- 3. Then enter the Minutes and press ENTER. Then enter the Seconds and press ENTER. The cursor will then advance to the first digit of the Month field. The format for the display of system date is Month/Day/Year.

**NOTE**: The system date will be displayed in a Day/Month/Year format if "Y" is selected for the International Date field on the Automation Menu via the F3=System option. However, for entering the date, via the F1=Set time option, the format is Month/Day/Year.

- 4. Enter the number of the Month and press ENTER. Then enter the Day of the month and press ENTER. Finally, enter the Year and press ENTER. Press F1 when done. The system time and date will be updated and the following occurs:
  - The display time and date readouts in the System Date & Time window will reflect your update.
  - The record or events message "<- Old date/time" will be initiated to provide a record of the system date and time prior to the update.
  - The record or events message "<- New date/time" will be initiated to provide a record of the new system date and time that was entered for the update.

#### SC9000 Year 2000 Compliance

The Compaq<sup>®</sup> 386 PC that ships as part of the SC9000 UL Listed Central Station system contains a non-compliant Year 2000 BIOS. After the Year 2000 rollover occurs, the PC's time and date MUST be manually reset at least once, even if the date appears to be correct. If power is not applied during the Year 2000 rollover, the system clock resets to January 4, 1980. This can be manually reset to the Year 2000 for continued normal operation by performing one of the following procedures:

#### To set the clock from DOS

Start at the DOS C:> Prompt

- 1. To get to DOS, press <ESC> key during SAFECOM<sup>®</sup> boot -up.
- 2. At the DOS prompt, type DATE <Return>.
- 3. This will bring up the current date display and a prompt that says "Enter new date (mm-dd-yy) ".
- 4. Enter the new date Note: Dates must be entered in a 4 digit format i.e. 01/01/2000 <RETURN>.
- 5. At the DOS prompt type TIME to readjust the time if necessary.

#### Alternate Method: To set the clock using the System BIOS.

- 6. Reboot the computer and hold the F10 key immediately after the MEM check. This will enter the BIOS set-up.
- 7. Press Enter to choose English.
- 8. Press the F4 key to configure.
- 9. Hit arrow keys to move the cursor to date/time.
- 10. Use the arrow keys to set the date.
- 11. Enter correct time if necessary.

We advise the users of all PC controlled systems (like SAFECOM) to check their PC for Year 2000 compliance. There are software utilities available that can automatically test this. Please contact your PC manufacturer (e.g., Compaq, Dell, IBM, etc.) for further information.

#### 5.1.2. Make a Backup Copy of System and Radio Communicator Account Data

The Backup Utilities option allows the operator to make a backup copy of all the System and Radio Communicator account Setup Menu parameters in the SC9000 computer. All of the data that can be entered in the SC9000 via the keyboard is available for transfer to a floppy disk for a back-up Copy.

NOTE: The Backup option does not copy the ST150 master program to the floppy disk; only user data files.

The SC9000 computer processing is time shared with the back-up routine. All polling of Radio Communicators and alarm message processing continues during the entire backup routine. Normal SC9000 Receiver operations are not interrupted. The time required to make a back-up Copy is dependent on the amount of data contained in system memory but normally takes no more than a few minutes. A back-up routine should be performed every time new Radio Communicator accounts are added to the SC9000 computer or modifications have been made to existing Radio Communicators or SC9000 system data. In addition, we strongly recommend that two (2) Backup copies be made and retained for archival purposes. The 2nd copy will make the Backup data available in the event of a system failure or damage to the existing data on the 1st floppy disk during a back-up routine.

#### To Make a Backup Copy

- 1. Press the F2=Utilities option from the System Status Menu command window.
- 2. Then press the F2=Backup option from the command window. The Backup Menu will be displayed.

Insert a formatted high density floppy diskette in drive A and press ENTER. The floppy disk may be a 3 1/2" 1.44 megabyte.

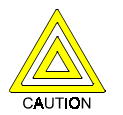

#### Do NOT remove the floppy disk until the Backup routine is completed!

- 3. Press the F1=Begin Backup option from the command window. The following will occur:
  - The "backup started" record of events message will be initiated by the SC9000.
  - Two messages will be displayed flashing at a 1/2 second rate on the Backup menu during the entire Backup routine: "BACKUP IN PROGRESS, PLEASE STANDBY" & "UNDER NO CIRCUMSTANCES SHOULD THE DISKETTE BE REMOVED FROM THE DRIVE WHILE THE BACKUP IS IN PROGRESS."
  - All System and Remote data files will be copied to the floppy disk.
    - —— ST150 SAFECOM Central Station Operation Manual

NOTE: Press the ESC=Abort Backup option from the command window to Abort the Backup routine while in progress.

When the Backup routine in complete, the "backup complete" record of events message will be initiated by the SC9000 and the message "BACKUP COMPLETE" is displayed on the Backup menu. All customer data files, SC9000 system and Radio Communicator accounts have been saved to the floppy diskette. Remove the floppy disk and press ESC to exit the Backup menu. Repeat the Backup procedures for the 2nd Backup copy.

#### 5.1.3. ID Startups

**NOTE:** Read the CPU Serial Number of any powered-up SAFECOM Radio Communicators that have not been programmed into the SC9000 computer.

ID Startups allows the operator to display unprogrammed Radio Communicators as "UNKNOWN" as a record of events message. Startup Radio Communicators are classified by the SC9000 as *unknowns* when any of the following invalid parameters are reported by the Radio Communicator:

- The CPU Serial Number of the Radio Communicator cannot be found in any of the active SC9000 Radio Communicator accounts.
- The Product ID Number is invalid.
- The Radio Communicator account is programmed to Framer #0.
- The Radio Communicator account is programmed to an invalid Framer #.

#### To Display Unknown Startup Radio Communicators

- 1. Press the F2=Utilities option from the System Status Menu command window.
- 2. Then press the F4=Awaken option from the command window. Then press the F3=ID Startups option from the command window. The flashing ID Startups screen will be displayed.

While the ID Startup screen is displayed, all of the UNKNOWN Startup Radio Communicators will be displayed in the Record of Events Window as a separate event. Unknowns received on all RF Channels (1 through 8) will be identified. The message for each Radio Communicator will include the RF Channel the Radio Communicator is reporting on and the CPU Serial Number. Example:

#### "03/11 08:21:13 CH1 > UNKNOWN 000206753"

Each Unknown Radio Communicator will continue to send the "UNKNOWN" message for a maximum period of 90 seconds, or until the ESC key is pressed to exit the ID Startup menu.

**NOTE:** ESC will only stop the display of the unknown message. The radio communicator will continue to transmit until the 90 second timeout.

#### 5.1.4. Sending an "Awaken" Command to Unprogrammed Radio Communicators

The Awaken command sends a message to all unknown Startup Radio Communicators to wake up from a "no radio transmit" status, and check in with the SC9000 Receiver by sending the "startup XXXXXXXX" message. The Awaken command is transmitted on all RF Channels. When the F4=Awaken option is pressed the SC9000 sends a command to all unknown Radio Communicators in the field. This command forces all unprogrammed Radio Communicators to send in their CPU serial number to the SC9000. This function can be useful when the Central Station operator has set up a new SAFECOM Radio Communicator account and was given the CPU serial number of the new unit from on of the field technician. If the CPU serial number is entered wrong in the Radio Communicator account setup, then the SC9000 will ignore any and all transmissions by this Radio Communicator. The awaken command, followed by the ID startups command previously mentioned, will display the correct CPU serial number so that the correction to the Radio Communicator. If the SC9000 computer will look up the proper active Radio Communicator account and download the Radio Communicator. If the SC9000 ignores the startup message from a Radio Communicator due to an incorrect CPU serial number or invalid Framer, NO messages from that particular Radio Communicator will be displayed. In this case, the F3=ID Startups option must be used to display the UNKNOWN XXXXXXX message to identify the CPU serial number of this Radio Communicator.

### 5.2. The F3=System Functions Menu Overview

The F3=System option of the SC9000 computer allows users with the proper authority level the ability to perform the following functions:

- Setup and make changes to the SAFECOM System Configuration.
- Enter new and edit old names, passwords, and authority levels for operators via the System User Codes menu.

# SC9000

- Enter new and edit old alarm panel signal definitions in the Digital Translation Table (Digital XLAT).
- Enter new and edit old SAFECOM input reporting definitions in the Input Translation Tables (Input XLAT).
- Enter new and edit old SAFECOM output reporting definitions in the Output Translation Tables (Output XLAT).

#### 5.2.1. Using F3=System Functions Menu Page #1

The following is a description of the functions and options available in the F3=SYSTEM Configuration Menu #1:

- System Name: Allows the operator to assign a name for display in the Operator Window of the System main Startup screen. A maximum of 35 alphanumeric characters may be entered.
- Alert Mode 0, 1, or 2: Allows the operator to specify how long the audible alert tone will sound after a Priority Alert event occurs. "0 " = Forever until silenced, "1 " = 8 seconds, "2 " = Never. The audible alert tone can be canceled by pressing the F10 key. The F10 key will also cancel the blinking of a Priority Alert record of events message. Pressing the F10 key in response to either the tone or blinking will initiate the "cancel USERNAME" message.

NOTE: For an Underwriters Laboratories (U.L.) Listing SC9000 installation, the Alert Mode must be set to "0".

- Alert if Automated- Y or N: If Alert if Automated is "N" for no, then the SAFECOM computer will generate an alert tone for alarm signals that are not passed to the Central Station Automation software. If "Y" for Yes, all priority events will sound the alert tone regardless of the Automation software status.
- Restrict Alert Silence- Y or N: If this parameter is set to "Y" for Yes, users must be logged onto the SAFECOM SC9000 Computer to enable the ability to silence a priority event (ALARM) via the F10 key. If set to "N" for No, the F10 key will always be enabled.
- Auto-Logout- 000 to 255 minutes: This parameter set the amount of time the SAFECOM computer will allow a
  period of keyboard inactivity before automatically logging off the logged on user. If set to "000" this function is
  disabled.
- International Date Y or N: Allows the operator to specify the format of the date displayed in the System Date & Time Window and in the Record of Events Window. "Y " = Day/Month, "N " = Month/Day.
- Log Diagnostics- Y or N: If set to "Y" for Yes, this parameter instructs the SAFECOM computer to perform valuable diagnostic tests on the incoming and outgoing messages. It will log the findings of these tests to the history log, reporting them in square brackets "[]". This mode should not be enabled (set to "Y") unless instructed to do so by a Radionics SAFECOM Field Engineer.
- Enable Alarm Windows Y or N: If set to "Y" for Yes, then the Alarm Event Window will pop-up for each alarm event. Operation of the Alarm Event Window always has priority. This will interrupt all manual operations, ie.
   F1=Select (Remote setup & polling), F2=Utilities, and F3=System. To avoid interruptions Enable Alarm Windows may be set to No. The hot-key "ALT-F8" will close all Alarm Event Windows and set Enable Alarm Windows to "N". Alt-F8 should not be used for normal ST150 operation.

#### 5.2.2. Using F3=System Functions Menu Page #2 (PgDn)

The following is a description of the F3=SYSTEM, then PgDn, Configuration Menu #2:

- Automation Mode 0, 1, 2, or 3: Allows the operator to Enable or Disable the SC9000 computer interface with the Automation software or specify special Automation interface modes. There are 4 possible Automation Modes:
  - "0" = SAFECOM Automation Interface is Disabled
  - "1 " = SAFECOM Automation Interface is Enabled (STANDARD)
  - "2" = Special Proprietary Automation Interface mode
  - "3 " = SAFECOM Automation VERIFIED Interface mode

This mode is not available on the ST150. Automation Mode applies to the ST1000 using external automation.

- High Speed Interface? Y or N: If "Y" for Yes, the SAFECOM SC9000 will pass all messages, including polls, to the Automation software at 9600 BAUD. If "N" for No, the BAUD rate will be set at 1200 BAUD.
- Mark Off-line? Y or N: This option directs the SAFECOM computer to set a high bit in all data packets sent to the Automation software. This is useful to allow the Automation software to detect transmit data path failure. NOTE: This parameter should normally be set to "N", unless you have a special automation software package that can recognize and process this type of interface.
- Automation Poll 0 to 255 seconds: Allows the operator to specify how often the SC9000 computer will poll the Automation software. The Automation ACK message to an SC9000 poll message confirms proper interface and that the Automation software is Online. If "0", the SC9000 Receiver will never poll the Automation software.
- Report Retry 1 to 255 seconds: Allows the operator to specify the number of seconds the SC9000 computer will wait for an ACK after sending a message to the Automation software assuming the Automation Mode is set to " 1 ". If the Report Retry time expires before an ACK is received, the SC9000 will send the message again. If the message is not ACK'ed after four (4) attempts, the "AUTOMATION OFFLINE" record of events message will be initiated and the Automation Status indication on the System Status Menu will change to "AUTOMATION OFFLINE". However, the SC9000 will continue to send the message until it is ACK'ed. If the "AUTOMATION CACHE FULL" record of events message is initiated, the event message will not be sent to the Automation software.

- Remote reports on VLine? Y or N: Allows the operator to specify the Line number reference for reporting Radio Communicator messages to the Automation software. Radio Communicator reports are all events reported by the SAFECOM Radio Communicator to the SC9000 via radio. Radio Communicator messages do not include Alarm messages from an Alarm Panel Dialer. "YES" = Radio Communicator messages will be sent to the Automation software using the VLine field from the Remote Setup Menu #1. "NO" = Radio Communicator messages will be sent to the Automation software using the VLine field from the Remote Setup Menu #1. "NO" = Radio Communicator messages will be sent to the Automation software using the VLine field from the Radio Communicator account Setup Menu #1.
- Digital reports on VAccount? Y or N: Allows the operator to specify the Account number reference for reporting Alarm Panel Dialer (alarm signal) messages to the Automation software. Digital reports are Alarm signals from an Alarm Panel Dialer that are reported by the SAFECOM Radio Communicator to the SC9000 via the SAFECOM network. "YES" = Alarm Panel Dialer messages will be sent to the Automation software using the Account # entered on the VAccount field from the Radio Communicator account Setup Menu #1. "NO" = Radio Communicator messages will be sent to the Automation software using the installer at time of Alarm Panel installation). Radio Communicator messages are always reported to the Automation software using the VAccount field from the Radio Communicator account Setup Menu #1.
- **Report Dialer Errors? Y or N:** Allows the operator to specify if Dialer Errors (error messages that indicate a problem between the SAFECOM Radio Communicator and the host Alarm Panel) will be reported to the Automation Software. "NO " = Dialer Errors will not be reported to the Automation software. "YES" = Dialer Errors will be reported to the Automation software as the 2-digit hexadecimal alarm event code " 00 " for Dialer Error.
- **Report RF Trouble/Restore? Y or N:** Allows the operator to specify if RF Trouble/Restore messages will be reported to the Automation Software. "NO" = RF Trouble/Restore will not be reported to the Automation software. "YES" = RF Trouble/Restore will be reported to the Automation software as the 2-digit hexadecimal alarm event code "00 " for RF Trouble.
- **Report Remote com Restore? Y or N:** Allows the operator to specify if Remote com Restore messages will be reported to the Automation Software. "NO" = Remote com Restore will not be reported to the Automation software. "YES" = Remote com Restore will be reported to the Automation software as the 2-digit hexadecimal alarm event code " 00 " for Remote com Restore.
- **Report Remote Restarts? Y or N:** Allows the operator to specify if Remote Restart messages will be reported to the Automation Software. "NO " = Remote Restart will not be reported to the Automation software. "YES" = Remote Restart will be reported to the Automation software as the 2-digit hexadecimal alarm event code " XX " for Remote Restart.
- Report Channel Busy/Channel Clear? Y or N: Allows the operator to specify if Channel Busy/Channel Clear messages will be reported to the Automation Software. "NO " = Channel Busy/Channel Clear will not be reported to the Automation software. "YES" = Channel Busy/Channel Clear will be reported to the Automation software as the 2-digit hexadecimal alarm event code " XX " for Channel Busy.
- **Print All Events? Y or N:** Allows the operator to specify if low priority events sent to the Automation software are printed on the SAFECOM printer. If "YES", then all events will be routed to the SAFECOM printer for hard copy.

# 5.3. The F4=Channel Functions Overview

The F4=Channel Functions allows the system administrator to set up the radio modems. Your system may have 1, 4 or 8 modems.

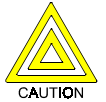

All of the following parameters are assigned at system start-up and should not be modified except as recommended by SafeCom. System communications throughput is dependent upon the proper settings. Priority, as used below, is a request by the Remote to communicate with the ST150.

- **Morse ID:** This is the station call letters which will be transmitted in Morse code. If required by country regulators, enter the station call letters here. If not required, it is best to leave this field blank.
- Morse ID Interval: The time interval between Morse transmissions of the station call letters. If there is no Morse ID it is best to leave this field blank.
- **Base Channel:** Used only if there is more than one hardware channel in the system. The base channel setting allows the hardware channels to function as independent channels or connected together, by software, as if they were one channel.
- **Hi Priority Max:** This assigns the maximum number of remotes which can be assigned a position in the reply queue during a short period of time. This number should not exceed 10 since panels waiting too long may fail to communicate.
- Usage Window: This is the maximum time which the computer running the ST150 software is allowed to transmit to
  the remotes before having to cease transmissions and go into the receive mode. The normal setting is 5. If the ST150
  needs more time it must stop and wait for the Load Factor time to expire.
- **Channel Busy:** This is the delay required before the ST150 will report a "Channel Busy" due to continuous reception by the RF2000 without a break.
- Channel Clear: This is the delay time required after a "Channel Busy" is reported before a "Channel Clear" is reported.
- Load Factor: A value between 0 and 9 which represents the minimum amount of time the ST150 must remain in the receive mode before returning to the usage window parameter. The normal setting is 3 which represents a random amount of time between 2.5 and 6 seconds. Do not use a setting other than 3 unless recommended by SafeCom.

# 5.4. Entering and Editing Operator Names and Passwords (F1=User Codes)

To ensure that access to the system data and the control of Radio Communicators is limited to Authorized Personnel Only, the SC9000 computer requires an operator entry of an authorized name and/or password combination (User Codes). Access to and the display of mode options, displayed in the Command Window of the System Status Menu, is dependent on the Authority Level assigned to that name and password. There are a total of five (5) Authority Levels for operator access to the SC9000 Receiver: 0, 1, 2, 3, and 4. Only an operator with Authority Level #4 can access the F3=System Functions to enter or modify the Names of operators that are authorized to access the SC9000 System and Radio Communicator data. The Authority Level #4 operator may also assign Authority Levels and Passwords to each Name and User Group to validate Name entries.

There are 6 pages of User Codes; 6 per page for a total of 36 possible User Codes.

#### To Enter the User Codes

 Press the F3=System option from the System Status Menu Command Window. The System Configuration Menu will be displayed. Press the F1=User codes option from the System Configuration Menu Command Window. The Users Codes Menu will be displayed. Enter the Name, Authority Level, and Password.

**NOTE:** Ensure that at least one (1) Operator or User Group entry is assigned an Authority Level #4 for access to the F3=System options.

• When the User Code entries are completed press the ESC=Exit option from the command window. The operator prompt "Save changes before exit? (depress ESC to continue editing)" will be displayed. Press the "Y" key to save your new changes.

This completes the establishing of Name, Authority Levels, and Passwords for system access procedures.

# 5.5. Alarm Panel Signal Definitions (Digital Translation (Digital XLAT))

The Digital Translation Table (XLAT) provides the reference for the translation of the alarm panel Event Codes from the alarm panel Dialer to a plain English text message. The Digital XLAT entry on the Radio Communicator account Setup Menu #2 for each SC8016 determines which of the 8 Digital XLAT tables (Alarm signal definition tables) are referenced when an alarm panel Dialer message is received by the SC9000 computer.

There are 8 Digital Translation Tables (XLATs) (1 through 8). Each XLAT has 5 pages with 48 alarm event codes per page for a total of 240 entries of Alarm Event Code to text translations; one for each possible 3-1 or 4-2 pulse coded message. A maximum of 8 characters are available for each Alarm signal definition. The English text assigned to the Alarm signal Event Code is only for display in the SC9000 computer record of events window and is not part of the Alarm message sent to the Automation software. Each Digital XLAT can be used for a unique type of alarm panel or multiple alarm panels that share common Alarm Event Codes.

The Alarm signal message from an alarm panel Dialer will include the alarm panel Account number, a 2-digit hexadecimal code that reports an alarm or system condition, and the corresponding English text message as assigned in the Digital XLAT table. The exception is DTMF formats for ADEMCO High Speed and Contact ID. These two formats have status or event codes following the Dialer Account number and do not use the Digital XLAT. Example:

#### 03/11 12:02:25 214 > (2345) 12 PANIC

First is date and time. The 214 is the Radio Communicator account number. The "2345" is the alarm panel Account number, " 12 " is the alarm panel's programmed alarm signal to transmit, , and "PANIC " is the English text message entered in the Digital Translation Table (XLAT) assigned to Radio Communicator account #214.

#### To Enter the Alarm Panel Signal Digital XLAT English Text:

- Press the F3=System option from the System Status Menu Command Window. The System Configuration Menu will be displayed. Then press the F2=Digital XLAT option from the System Configuration Menu Command Window. The message "Select a translation table:" will be displayed.
- Enter the number of the Digital XLAT you would like to edit (1 through 8) and press ENTER. The Digital XLAT Menu will be displayed. Enter the English text definition in the fields for the appropriate Alarm Panel signal Codes. When the entries are completed press the ESC=Exit option from the command window. The operator prompt "Save changes before exit? (depress ESC to continue editing) " will be displayed. Press the "Y" key.

This completes the entering of Digital XLAT text procedures.

# 5.6. Entering SAFECOM Input Signal Definitions (Input Translation (Input XLAT) for SC2104)

The Input Translation Table (XLAT) provides the reference for the plain text message description that is assigned to a Radio Communicators input. The Input XLAT entry on the Radio Communicator account Setup Menu #2 for each SC2104 determines which line number in the Input XLAT table is referenced for the plain text message.

The Input Translation Table has 5 pages with 16 line numbers per page for a total of 80 line numbers. Each line provides a maximum of 8 characters of text translation for Normal, Open, and Short Radio Communicator input states. The corresponding text assigned to the Auxiliary Input is only for display at the SC9000 computer. It is not part of the Input Event message sent to the Automation software.

**Example for NORMAL:** Input XLAT is set to 04. Line 04 text for "NORMAL" is PRS NORM to indicate a pressure reading is within normal range. The record of events message: 03/11 12:02:25 0214 > PRS NORM: input 1 and the Remote Status Menu: Input1: PRS NORM.

**Example for OPEN:** Input XLAT is set to 04. Line 04 text for "OPEN" is PRS HIGH to indicate a pressure reading is outside of the normal range. The record of events message: 03/11 12:02:25 0214 > PRS HIGH: input 1 and the Remote Status Menu: Input1: PRS HIGH.

**Example for SHORT:** Input XLAT is set to 04. Line 04 text for "SHORT" is PRS LOW to indicate a pressure reading is inside the normal range. The record of events message: 03/11 12:02:25 0214 > PRS LOW: input 1 and the Remote Status Menu: Input1: PRS LOW.

#### To Enter the Input XLAT Text

- Press the F3=System option from the System Status Menu Command Window. The System Configuration Menu will be displayed. Press the F3=Input XLAT option from the System Configuration Menu Command Window. The Input XLAT Menu will be displayed. Enter the alphanumeric characters in the field for the appropriate line number.
- When the entries are completed press the ESC=Exit option from the command window. The operator prompt "Save changes before exit? (depress ESC to continue editing)" will be displayed. Press the "Y" key.

This completes the entering of Input XLAT text procedures.

# 5.7. Entering SAFECOM Output Control Definitions (Output Translation (XLAT) for SC8016)

The Output Translation Table (XLAT) provides the reference for the plain text message description that is assigned to a Radio Communicator's Outputs. The Output XLAT entry on the Radio Communicator's Setup Menu #2 for each SC8016 determines which line number in the Output XLAT table is referenced for the plain text message.

The Output Translation Table has 5 pages with 16 line numbers per page for a total of 80 line numbers. Each line provides a maximum of 8 characters of text translation for Disabled and Enabled Radio Communicator Output Relay states. The corresponding text assigned to the Output event is only for display at the SC9000 Receiver.

#### Example for ENABLED: Output XLAT is set to 05. Line 05 text for "ENABLED" is

RELAY ON to indicate the relay's contacts are closed, for a Normally Open relay. The record of events message: 03/11 10:48:01 214 > RELAY ON: Output 3 and the Remote Status Menu: Output3: RELAY ON.

**Example for DISABLED**: Output XLAT is set to 05. Line 05 text for "DISABLED" is RLAY CLS to indicate the relay's contacts are opened for a Normally Open relay. The record of events message: 03/11 10:48:01 214 > RLAY CLS: output 3 and the Remote Status Menu: Output4: RLAY CLS.

#### To Enter the Output XLAT Text

- Press the F3=System option from the System Status Menu Command Window. The System Configuration Menu will be displayed. Press the F4=Output XLAT option from the System Configuration Menu Command Window. The Output XLAT Menu will be displayed. Enter the alphanumeric characters in the text prompts for the appropriate line number.
- When the entries are completed press the ESC=Exit option from the command window. The operator prompt "Save changes before exit? (depress ESC to continue editing) "will be displayed. Press the " Y " key.

This completes the entering of Output XLAT text procedures.

## 5.8. Operator Logoff Procedures (F5=Logoff)

The SC9000 requires an operator entry of an authorized Name and Password to limit system access to Authorized Personnel Only. To allow for changes to the operators of the SC9000 Receiver, the LOG OFF option provides control of access and the ability to determine what individual operator was logged in at any recorded time frame for reconstruction of previous events.

As with the Log In procedures, Log Off does not affect system processing or polling of Radio Communicators. Login and Logoff procedures only control access and record operator names to account for system access.

#### To Logoff the Current Operator

Press the F5=Logoff option from the System Status Menu Command Window. The record of events message "logout XXXX" is initiated by the SC9000. XXXX is the User Code Name of the operator that was Logged In.

### 5.9. Power Requirements for the SC9000 Computer

The power source for the AC power to the SAFECOM system must be unswitched to provide an un-interruptible power supply (UPS). Minimum power rating = 1.2 KVA. The UPS must be UL Listed under U.L.1481.

# 5.10. SAFECOM IT1500 Field Installation Tester Unit

The SAFECOM IT1500 Installation/Sales Tool tests for a standardized signal level from the customer site to the Central Station via the repeater (if installed). Through this testing by a sales or service representative, the potential for a valid twoway communications link can be confirmed between a Radio Communicator and the SC9000 computer prior to the installation of a SAFECOM client site unit. Prior to the start of field testing with an IT1500, a Radio Communicator account must be setup and entered so that the IT1500 can communicate with the SC9000.

When testing with an IT1500, the test message is sent to the SC9000 HISTORY LOG, the SC9000 sends an ACK to light the PASS LED, the IT1500 sends a 2nd message to the SC9000 to confirm 2-way radio communications, and a "test channel #" message is printed or displayed in the SC9000 history log to complete the test.

**NOTE:** It is *mandatory* that an additional minimum 9 dB attenuator be installed on the IT1500 to establish good fade margin. Units shipped after June 1999 already have the attenuator internally installed. Do not use an additional attenuator.

## 5.11. SAFECOM Record of Events Messages

A Record of Events Message is a priority alert that reports an Alarm event or System condition. Record of Events Messages may be initiated by a Radio Communicator or the SC9000 Receiver.

There are three (3) categories of Alerts. Each category of Alert has a specific response behavior when the event is initiated.

- 1. PRIORITY #1 ALERTS These messages are displayed on the SC9000 monitor and printed on the system printer. The majority of the Priority Alert #1 messages are routed to the Automation software. If the Automation software is Off-Line they will initiate a series of Alert tones and the message on the SC9000 monitor will Blink. Some of the Priority #1 Alert messages are never sent to the Automation software. These messages will always initiate a series of Alert tones and the message on the SC9000 monitor will Blink.
- 2. PRIORITY #2 ALERTS These messages are displayed on the SC9000 monitor in the Record of Events window and on the system printer. They do not initiate Alert tones and the message on the SC9000 monitor will not Blink.
- 3. PRIORITY #3 ALERTS These messages are only printed on the system printer unless the printer is Off-Line. If the printer is Off-Line, they will be displayed on the SC9000 monitor in the Record of Events window.

All messages that are displayed and/or printed at the SC9000 Receiver are referenced by an "NNN " for a Radio Communicator or alarm panel initiated event or a " \*\*\*\* " for a SC9000 Receiver initiated event.

All messages, that are sent to the Central Monitoring Station's Automation software, are referenced by a "NNN " for a SAFECOM Radio Communicator number, " 0000 " for a SC9000 system event, " DDDD " for an alarm panel Dialer event, or the Virtual Account Number.

The following is a listing of all Record of Events Messages and the Priority Alert # for message response behavior:

- NNN <u>AC restore</u> <u>Priority #2</u> Cancels a previously reported AC Trouble message from a Radio Communicator. The AC power is now restored at the Radio Communicator.
- NNN AC trouble Priority #1 An AC power failure at the Radio Communicator has occurred.
- \*\*\*\* <u>AUTOMATE CACHE FULL</u> <u>Priority #1</u> <u>Not Sent to Automation</u> The maximum message limits from the SC9000 that are awaiting transfer to the Automation software has been exceeded. This message is re-displayed each time the SC9000 sends a new message when the Cache is Full.

**NOTE:** When the AUTOMATE CACHE FULL message is displayed, the previous message that initiated this Priority Alert will not be transferred to the Automation software The message will be LOST except for a hard copy on the system printer.

- \*\*\*\* <u>AUTOMATION OFFLINE</u> <u>Priority #1</u> <u>Not Sent to Automation</u> The Automation software has not ACK'ed messages or polls from the SC9000.
- \*\*\*\* <u>automation online</u> <u>Priority #2</u> <u>Not Sent to Automation</u> Cancels a previously reported Automation Offline message. The Automation software is now responding to SC9000 messages and polls with an ACK.
- \*\*\*\* <u>backup complete</u> <u>Priority #3</u> <u>Not Sent to Automation</u> The Backup routine, to copy the SC9000 System and Radio Communicator parameters to a floppy disk, has been completed.
- \*\*\*\* <u>BACKUP FAILED</u> <u>Priority #1</u> <u>Not Sent to Automation</u> The Backup routine, to copy the SC9000 System and Radio Communicator parameters to a floppy disk, has failed.
- \*\*\*\* <u>backup started</u> <u>Priority #3</u> <u>Not Sent to Automation</u> The Backup routine, to copy the SC9000 System and Radio Communicator parameters to a floppy disk, has started.
- NNN <u>battery restore</u> <u>Priority #2</u> Cancels a previously reported Battery Trouble message from a Radio Communicator. The Radio Communicator battery has now been charged to a voltage of 13.6 VDC.
- NNN<u>battery trouble</u> <u>Priority #1</u> The Radio Communicator battery voltage has gone below acceptable VDC limits; 11.5 VDC.
- NNN <u>bypass: input #</u> <u>Priority #2</u> The Radio Communicator reporting of status changes to the Auxiliary Input # has been Bypassed. Input # is displayed for NON-Expanded Auxiliary Inputs and Input #X for Expanded Inputs.
- \*\*\*\* <u>cancel User Name</u> <u>Priority #3</u> <u>Not Sent to Automation</u> The F10 key was pressed by User Name, to cancel a Priority #1 Alert (Tone and/or Blink).
- <u>CH-# CHANNEL BUSY</u> Priority #1 The SC9000 has not been able to transmit on the specified RF channel for 60 seconds due to continuous radio activity. CH-# indicates the RF2000 channel number that is busy. This can also indicate a possible intentional jam.
- <u>CH-# channel clear</u> <u>Priority #2</u> Cancels a previously reported Channel Busy message from the SC9000.

- NNN <u>CONFLICT XXXXXXXXX</u> <u>Priority #1</u> <u>Not Sent to Automation</u> The Radio Communicator has reported an invalid CPU S/N in its restart message. The SC9000 will send a message to the Radio Communicator which will RESET the Radio Communicator CPU to the startup mode in response.
- NNN <u>DEACTIVATED</u> <u>Priority #2</u> <u>Not Sent to Automation</u> The Radio Communicator account for this Radio Communicator # have been DELETED from the SC9000 Receiver. DEACTIVATED will also be initiated when the Radio Communicator account Setup Menu is programmed with an invalid S/N, Framer "0", or an invalid PID. The SC9000 will send a message to the Radio Communicator which will RESET the Radio Communicator CPU to the startup mode in response.
- NNN <u>DIALER ERROR #</u> <u>Priority #1</u> The Radio Communicator has reported an Alarm Panel Dialer error. The Dialer has attempted to send an Alarm message to the SC9000 Receiver and was not able to establish radio communications (NO ACK RECEIVED) through the Radio Communicator regardless of the reason. See the section on "dialer errors" in this manual. The Dialer Error is not sent to the Automation software.
- NNN <u>DIGITAL FALLBACK</u> <u>Priority #2</u> <u>Not Sent to Automation</u> The Radio Communicator account has switched to the Fallback mode and is routing all alarm panel messages via a telephone communications line.
- NNN <u>digital intercept</u> <u>Priority #2</u> <u>Not Sent to Automation</u> Cancels a previously reported Digital Fallback message from a Radio Communicator. The Radio Communicator has now returned to routing the digital messages from the Alarm Panel Dialer via a radio communications link.
- NNN <u>DISABLED: output # Priority #2 Not Sent to Automation</u> The Radio Communicator Output relay # has been Disabled by an operator initiated radio command. The default text DISABLED may be replaced with an Output translation (XLAT) entry.
- NNN <u>ENABLED: output #</u> <u>Priority #2</u> <u>Not Sent to Automation</u> The Radio Communicator's Output relay # has been Enabled by an operator initiated radio command. The default text ENABLED may be replaced with an Output XLAT entry.
- NNN <u>INACTIVE XXXXXXXXX</u> <u>Priority #1</u> <u>Not Sent to Automation</u> The ACK message from a Radio Communicator in response to a DEACTIVATED message sent by the SC9000. This message verifies that the CPU for this Radio Communicator has been RESET to the startup mode.
- \*\*\*\* <u>login: User Name</u> <u>Priority #3</u> <u>Not Sent to Automation</u> An operator Login was performed by: User Name. Initiated in response to a Logoff or System Startup.
- \*\*\*\* logout: User Name Priority #3 Not Sent to Automation An operator Logout was performed by: User Name.
- \*\*\*\* < New date/time Priority #3 Not Sent to Automation The system date and time was updated. This message reflects the New system date and time that was entered by the operator.</li>
- NNN <u>NORMAL: input # Priority #2</u> Cancels a previously reported Input Open or Short message from a Radio Communicator. The Radio Communicator has now returned to a NORMAL condition on Auxiliary Input # from a Fault condition (Open or Short). The default text NORMAL may be replaced with an Input XLAT entry. Input # is displayed for NON-Expanded Inputs and Input #X for Expanded Inputs.
- \*\*\*\* < Old date/time Priority #3 Not Sent to Automation The system date and time was updated. This message
  reflects the Old system date and time prior to the update.</li>
- NNN <u>OPEN: input # Priority #2</u> The Radio Communicator has detected an Open condition on Input #. The default text OPEN may be replaced with an Input XLAT entry. This message will behave as a Priority Alert #1 if the Input Fault Open is set to "Y" on the Remote Setup Menu. Input # is displayed for NON-Expanded Auxiliary Inputs and Input #X for Expanded Auxiliary Inputs.
- \*\*\*\* <u>PRINT CACHE FULL</u> <u>Priority #1</u> <u>Not Sent to Automation</u> The maximum message limits from the SC9000 that are awaiting transfer to the printer has been exceeded. The message is initiated only once; when the overflow condition occurs.
- \*\*\*\* <u>PRINTER OFFLINE</u> <u>Priority #1</u> <u>Not Sent to Automation</u> The printer is not responding to print data characters sent by the SC9000 Receiver.
- \*\*\*\* printer online Priority #2 Not Sent to Automation Cancels a previously reported Printer Offline message. The printer is now responding to print data characters sent by the SC9000 Receiver.
- NNN priority canceled Priority #3 Not Sent to Automation Cancels a previously granted High Priority Polling Status for a Radio Communicator. The Alarm Panel Dialer has received a Kissoff message (Handshake Tone) from the SC9000 and the Dialer has hung up. The High Priority Polling Status has now been canceled for this Radio Communicator.
- NNN <u>PRIORITY DENIED</u> <u>Priority #1</u> <u>Not Sent to Automation</u> The SC9000 has Denied a Radio Communicator's request for High Priority Polling Status. Priority Denied is also initiated if NO ACK is received from the Automation software in response to a Radio Communicator request for High Priority Polling Status when the SC9000 System Automation Mode is set to "3" for VERIFIED Automation Interface.

- NNN priority granted Priority #3 Not Sent to Automation High Priority Polling Status has been granted by the SC9000 to a requesting Radio Communicator. The request is sent by the Radio Communicator at the moment the Alarm Panel Dialer starts to dial the programmed phone number after Line Seizure.
- NNN priority pended Priority #1 Not Sent to Automation The SC9000 has TEMPORARILY Denied a Radio Communicators' request for High Priority Polling Status. Priority Pended is initiated if the number of Radio Communicators requesting High Priority Polling Status has exceeded the value programmed in this field. The Radio Communicator is placed on a sequential (FIRST IN/FIRST OUT) Priority Pended list until a High Priority Polling Status becomes available.
- NNN <u>PRODUCT ID XXXX?</u> <u>Priority #1</u> <u>Not Sent to Automation</u> The Radio Communicator is in the startup mode and has reported a PID that does not match the PID on the Radio Communicator account Setup Menu #1. Since the Product ID is incorrect, the startup programming cannot continue. Only the first 3 characters of the PID are used for matching criteria.
- NNN program complete Priority #2 Not Sent to Automation The Radio Communicator has sent an ACK message in response to download programming message(s) sent by the SC9000. The Program Complete message verifies that the Radio Communicator CPU has accepted and is programmed with all of the new parameters or modifications to the existing parameters contained in the Radio Communicator account Setup Menu(s) assigned to the Radio Communicator.
- NNN <u>REMOTE COM ERRORS</u> Priority #1 Not Sent to Automation The Radio Communicator is currently having difficulty in establishing radio communications with the SC9000. The problem is an indication that the voluntary message from the Radio Communicator is received by the SC9000, but the Radio Communicator has not received the ACK message sent by the SC9000. The SC9000 has received 6 to 7 duplicate messages from the Radio Communicator.
- NNN <u>REMOTE COM TROUBLE</u> <u>Priority #1</u> <u>Not Sent to Automation</u> The Radio Communicator has declared radio communications failure with the SC9000 Receiver. Remote Com Trouble is initiated by the Radio Communicator when it has not received an ACK message from the SC9000 in response to a series of Radio Communicator initiated messages, regardless of the reason. The Remote Com Trouble message will be received and displayed by the SC9000 when radio communications is finally restored with the SC9000.
- NNN remote com restore Priority #2 Not Sent to Automation Cancels a previously reported Remote Com Trouble
  message from a Radio Communicator. Two-way radio communications with the SC9000 Receiver has now been
  restored.
- NNN restart Priority #2 The Radio Communicator has been restarted due to turning system power-on, recycling the system power, or a reset of the CPU.
- NNN <u>RF restore</u> <u>Priority #2</u> Cancels a previously reported RF Trouble message by the SC9000. Two-way radio communications with the Remote SC9000 has now been restored.
- NNN <u>RF trouble</u> <u>Priority #1</u> The SC9000 has declared radio communications failure with the Radio Communicator, regardless of the reason. RF Trouble is initiated by the SC9000 when it has not received an ACK message from the Radio Communicator in response to a message or supervisory poll after the number of Attempts, time for Delay, and number of retries has expired.
- \*\*\*\* <u>screen dump</u> <u>Priority #3</u> <u>Not Sent to Automation</u> A menu on the Operator Window was printed via the Print Screen key. Used to time stamp screen dumps.
- \*\*\*\* <u>select User Name</u> <u>Priority #3</u> <u>Not Sent to Automation</u> Initiated by the SC9000 when an operator, that is logged in with Authority Levels #0 or #1 selects a Radio Communicator for Status viewing and control.
- NNN <u>SHORT: input #</u> <u>Priority #2</u> The Radio Communicator has detected a Short condition on Input #. The default text SHORT may be replaced with an Input XLAT entry. This message will behave as a Priority Alert #1 if the Input Fault Short is set to " Y " on the Remote Setup Menu. Input # is displayed for NON-Expanded Inputs and Input #X for Expanded Inputs.
- \*\*\*\* S H U T D O W N Priority #2 <u>Not Sent to Automation</u> The ST150 SAFECOM software has been Shut Down by an operator initiated command. This is not applicable when the Shut Down occurs due to turning the computer system power Off.
- \*\*\*\* <u>STARTUP</u> <u>Priority #2</u> The ST150 SAFECOM software has been Started Up due to a system power-on, recycling the system power or a reset of the CPU.
- NNN startup XXXXXXXXX Priority #2 Not Sent to Automation A Radio Communicator is in the startup mode and
  is transmitting a startup initialize message. Startup XXXXXXXX is initiated when the Radio Communicator is initially
  powered up or when the CPU is Reset. XXXXXXXXX is the S/N of the CPU.
- NNN tamper fault Priority #1 The Radio Communicator panel door has been Opened.

- NNN tamper restore Priority #2 Cancels a previously reported Tamper Fault message from a Radio Communicator. The Radio Communicator panel door has now been returned to the Closed position.
- NNN <u>TELCO trouble</u> <u>Priority #1</u> The telephone company (TELCO) line that is being monitored by a SC2104, regardless of the reason, has failed. The TELCO line is not operational. This is an indication that the TELCO line has gone down or has been cut.
- NNN <u>TELCO restore</u> <u>Priority #2</u> Cancels a previously reported TELCO trouble message from a SC2104. The telephone company (TELCO) line is now registering voltage and/or current.
- NNN test channel # Priority #3 Not Sent to Automation The SC9000 has received a test message from an IT1500. This test verifies two-way radio communications from the IT1500 at the customer site to the SC9000 computer in the Central Station. The RF Channel (#) that the IT1500 test message was received on, is display with the "test channel #" message.
- NNN <u>unbypass: input # Priority #2</u> Cancels the previously transmitted Remote Input Bypass command from the SC9000. All changes to the status of Input # will now be reported to the SC9000.
- Input # is displayed for NON-Expanded Inputs and Input #X for Expanded Inputs.
- CH-# <u>UNKNOWN XXXXXXXXX</u> <u>Priority #1</u> <u>Not Sent to Automation</u> The Radio Communicator is transmitting a Startup message, but its CPU S/N is not programmed in a SC9000 Radio Communicator account. Unknown is initiated when Unknown Startup Radio Communicators transmit a startup message in response to the AWAKEN command then ID Startup command in the F2=Utilities option. XXXXXXXXX is the S/N of the CPU. CH-# indicates the RF channel number that the Unknown is received on.

## 5.12. How The SAFECOM Computer Displays Different Alarm Panel Format Messages

When a SC8016 Radio Communicator in the field receives an alarm signal the SAFECOM computer will display this message in the following format:

ADEMCO Contact ID Format:

DD/MM HH:MM:SS NNN > (DDDD) QEEE GG CXXX

EXAMPLE: 03/11 08:22:36 214 > (2345) E401 00 C012

| 03/11    | = | Day/Month (DD/MM)                                     |
|----------|---|-------------------------------------------------------|
| 08:22:36 | = | Time of message receipt by the SC9000 Receiver.       |
| 214      | = | Radio Communicator number (NNN)                       |
| >        | = | Indicates the message is a Priority Alert #1 category |
| 2345     | = | Alarm Panel Account number (DDDD)                     |
| Q        | = | R: New Restore or Closing                             |
|          |   | P: Previously Reported Event                          |
|          |   | E: New Event or Opening                               |
| EEE      | = | The Signal Event number                               |
| GG       | = | The Area or Group number                              |
| С        | = | Contact                                               |
| XXX      | = | The Point or User number                              |
|          |   |                                                       |

### 5.13. Automation : Alarm Event Windows

The ST150 incorporates a simple Pop-up Alarm Event Window instead of using a external Automation Software package as the ST1000 is designed to use. As described earlier under the F3=System menu the "Enable Alarm Windows?" must be set to "Y" to use this feature.

Alarm Event Windows give the system the ability to pop-up a 7 line x 35 character wide window of special instructions for the Operator associated with each Radio Communicator Account Number. At the main login screen, which is pictured on the front of this manual press "F7=Account" to access the Radio Account editor shown below.

When a event alarm occurs the Alarm Event Windows will show this customer information. The PC Audible Alarm will be beeping .The windows will be flashing . The operator will press F10 to silence the alarm, print the event , and log it to the hard drive file "event text". No login will be required for this operation, but the operator must be a valid user as described in the "F3=SYSTEM | F1=USER CODES" section. The operator will be prompted to enter his name during the acknowledgement.

| 02/12 09:1<br>02/12 09:1<br>02/12 09:1<br>02/12 09:1 | 2:22 122>STARTUP<br>3:26 301>AC TROUBLE<br>4:42 152>ALARMZONE2 | ACCOUNT INFORMATION<br>F9-Help Esc- Exit |
|------------------------------------------------------|----------------------------------------------------------------|------------------------------------------|
| 02/12 09:1                                           | 5:57 202>2133 E1                                               | Tompson Jewlers RD                       |
|                                                      |                                                                | 1234 Anytown CA 234445                   |
|                                                      |                                                                |                                          |
|                                                      |                                                                |                                          |
|                                                      |                                                                |                                          |
|                                                      |                                                                |                                          |
| TX RX                                                | MODE HP                                                        |                                          |
|                                                      |                                                                |                                          |
|                                                      |                                                                |                                          |

Note : In the illustration above. The System Screen heading was customized by adding the word "Safecom" to a plain text file named "st150.nam" in the main route directory. Periodically the text log file "event.txt" should be backed-up and then deleted to save on hard drive space.